# TUHSD Blackboard Guide

| <b>Tab</b> | le of | f Coı | ntents |
|------------|-------|-------|--------|
|            |       |       |        |

| Accessing Classes                                      |                    |
|--------------------------------------------------------|--------------------|
| Course Page Features                                   |                    |
| Understanding Content Area Options                     | This socials is    |
| Adding Published YouTube Videos to Content             | interactive        |
| Discussion Board                                       | Click on the links |
| Creating Groups                                        | to navigate this   |
| Tools                                                  | uocumenti          |
| <u>Text Editor</u>                                     |                    |
| Math Editor                                            |                    |
| Student Preview                                        |                    |
| <u>Hide Extra Classes</u>                              | Y                  |
| <u>Create Tests</u>                                    |                    |
| Calculated Formula                                     |                    |
| Calculated Numeric                                     |                    |
| Either/Or                                              |                    |
| Essay                                                  |                    |
| File Response                                          |                    |
| Fill In Multiple Blanks                                |                    |
| Fill in the Blank                                      |                    |
| Hot Spot                                               |                    |
| <u>Jumbled Sentence</u>                                |                    |
| Matching                                               |                    |
| <u>Multiple Answer</u>                                 |                    |
| <u>Multiple Choice</u>                                 |                    |
| Opinion Scale/Likert                                   |                    |
| Ordering                                               |                    |
| <u>Quiz Bowl</u>                                       |                    |
| <u>Short Answer</u>                                    |                    |
| <u>True/False</u>                                      |                    |
| <u>Upload Test Questions</u>                           |                    |
| <u>Force Submit / Clear Test Attempt</u>               |                    |
| Create Assignments                                     |                    |
| SafeAssign Plagiarism Tool                             |                    |
| SafeAssign Report                                      |                    |
| Self and Peer Assessment                               |                    |
| Access Self and Peer Results                           |                    |
| Adaptive Release                                       |                    |
| Copy Class Assignments, Rubrics, and Tests Using the C | opy Class Option   |

| Export/Import Tests                       |
|-------------------------------------------|
| Grading and Providing Feedback            |
| Grade Center and Grading                  |
| Import Packaged Assessments and Resources |
|                                           |
|                                           |

#### TUHSD TECH QUICK GUIDE: Blackboard Learn (Classic) Accessing Classes

Upon logging onto Blackboard, users will see the dashboard and can access assigned classes in the My Classes section or by clicking on the **Classes** link on the top of the page. 🚨 Jane Doe ¢ My Institution Classes Community Services Notifications Dashboard My Institution Add Module Personalize Page · Tools - My Announcements - My Classes No Institution Announcements have been posted. Announcements Classes where you are: Teacher Calendar EdTech Cohort 1 EdTech Generic Course > First meeting date Tasks EdTech Cohort 2 more announcements My Grades EdTech Generic Course Classes where you are. Student Send Email · My Organizations Five Ways to Blend your course with Blackboard User Directory Getting Started with Blackboard You are not currently participating in any organizations Address Book Personal Information Goals - On Demand Help and Learning Catalog Select a course title to access a specific class. Upon accessing a class, users will see the **Quick Setup Guide**. Here you may customize the setup of your course. If you do not wish to see this screen the next time you access each class, select the box to "Hide Quick Setup Guide when I enter this class." Then select Apply Changes. 8 Quick Setup Guide Choose a Class Structure Choose a Class Theme Learn about using your class ABOUT the **Menu** Get started by customizing and managing your Class or Organization Menu. Use Content Areas and folders to give students easy access to materials. SETTING Availability For assistance with issues such as passwords, enrollments, or Get information about making your class or organization available to students. Learn about the different types of content you can software errors, please contact your school's help desk. share in Blackboard Learr Hide Quick Setup Guide when I enter this class. Cancel Apply Changes → <u>Table of Contents</u>

**Course Home Page** 

1. Add pages and links to

| the course.                                                     |                                                                      |                     |                               |                |                                  |                                          |                                                |                                                                                    |
|-----------------------------------------------------------------|----------------------------------------------------------------------|---------------------|-------------------------------|----------------|----------------------------------|------------------------------------------|------------------------------------------------|------------------------------------------------------------------------------------|
| Content Area<br>Module Page<br>Blank Page<br>Tool Link          | Home Page<br>Home Page<br>EdTech Generic Course<br>Home Page         | ome Page            |                               |                |                                  | 6.                                       | Edit Mode is: ON                               | <b>4.</b> Edit Home Page by choosing permission options and adding text or images. |
| Web Link                                                        |                                                                      |                     | _                             |                |                                  | <u> </u>                                 |                                                | Home Page @                                                                        |
| Class Link                                                      |                                                                      | - My Announceme     | nts                           |                | - To Do                          |                                          |                                                | Home Page o                                                                        |
| Subheader                                                       | Groups                                                               |                     |                               |                |                                  | E                                        | dit Notification Settings                      | Add Cinss Module<br>Page Banner                                                    |
| 2 Customize / edit course                                       | Tools                                                                | - My Tasks          |                               |                | What's Past Due                  |                                          | Actions 🐱                                      | <b>5.</b> Add or remove                                                            |
| link                                                            | Help                                                                 | My Tasks:           |                               |                | ► All Items (0)                  |                                          | 0                                              | home page modules.                                                                 |
| Home Page     Arid class Months     Information     Rename Link | CLASS MANAGEMENT<br>▼ Control Panel                                  |                     | No tasks due.                 |                | What's Due<br>Select Date: 08/10 | 0/2015 🔲 Go                              | Actions 😺                                      | Home Page                                                                          |
| Hide Link<br>Discussion Paters                                  | a) ► Content Collection →                                            | ▼ What's New        |                               |                | 🕶 Today (0)                      |                                          | $\odot$                                        |                                                                                    |
| 5000                                                            | b) Class Tools                                                       |                     | Edit Notification Settings    | Actions ¥      |                                  | Nothing Due Today                        |                                                |                                                                                    |
|                                                                 | C) ► Evaluation →                                                    |                     | No Notifications              |                | Tomorrow (0)                     |                                          | 0                                              | <b>6.</b> Preview the                                                              |
| <b>3.</b> Rearrange course links.                               |                                                                      |                     |                               |                | This Week (0)                    |                                          | 0                                              | student view of the                                                                |
| + 🖻 C 11                                                        | Customization →                                                      |                     | Last Updated: August 10       | , 2015 9:28 AM | Future (0)                       |                                          | 0                                              | page.                                                                              |
| EdTech Generic Course                                           | g) ► Packages and Utilities →                                        | Veeds Attention     |                               |                |                                  | Last Updated                             | : August 10, 2015 9:28 AM                      | LOT                                                                                |
| Home Page                                                       | h) • Help                                                            |                     | Edit Notification Settings    | Actions ×      |                                  |                                          |                                                |                                                                                    |
| 1 Information III ()                                            | Contact Support                                                      | -                   |                               |                | - Alerts                         |                                          |                                                | <b>7.</b> Customize the                                                            |
| Content III                                                     | Video Tutorials                                                      |                     | No Notifications              |                | <b>.</b>                         | E                                        | dit Notification Settings                      | page theme/color                                                                   |
| Discussions                                                     |                                                                      |                     | Last Updated: August 10       | , 2015 9:28 AM | Past Due                         |                                          | Actions 🐱                                      | scheme.                                                                            |
|                                                                 | 🗙 Quick Unenroll                                                     |                     |                               |                |                                  | No Notifications                         | Ý                                              |                                                                                    |
|                                                                 |                                                                      |                     |                               |                |                                  | 0                                        |                                                |                                                                                    |
| a) Upload/access b) A                                           | ccess various class <b>C)</b> Acces                                  | s assessment        | <b>d</b> ) Access grades and  | e) Enro        | ll students                      | <b>f</b> ) Customize                     | g) Import and                                  | <b>h</b> ) Additional help                                                         |
| content for tools                                               | reports:                                                             |                     | assignments that              | or create      | e class                          | course setup:                            | export courses,                                | for teachers:                                                                      |
| courses.                                                        | Class Tools Evaluati                                                 | on                  | need to be graded:            | groups:        |                                  | Customization<br>Guest and Parent Access | content, and                                   | Help                                                                               |
| Content Collection                                              | Innouncements Perform                                                | nce Dashboard       | Grade Center<br>Needs Grading | Users a        | nd Groups                        | Properties                               | Packages and Utilities                         | Blackboard Help for Teachers                                                       |
| All Classes Content                                             | Class Calendar Retentio                                              | n Center<br>Reports | Full Grade Center             | Users          |                                  | Teaching Style                           | Bulk Delete                                    | Contact Support<br>Video Tutorials                                                 |
| All Organizations Content<br>Institution Content                | Commercial Content Tools                                             |                     | Tests                         |                |                                  | Tool Availability                        | Class Copy<br>Export/Archive Class             |                                                                                    |
| Go                                                              | Jate Management<br>Siscussion Board                                  |                     |                               |                |                                  |                                          | Import Class Cartridge                         |                                                                                    |
| Basic Search                                                    | Joosary<br>Journals                                                  |                     |                               |                |                                  |                                          | Import Package / View Logs<br>Manage LTI Links |                                                                                    |
| Advanced Search                                                 | suone uompolible rest Lisi<br>SafeAssign<br>Safi aud Daer Accesement |                     |                               |                |                                  |                                          | Move Files to Class Files                      |                                                                                    |
|                                                                 | Send Email                                                           |                     |                               |                |                                  |                                          |                                                |                                                                                    |
| 1                                                               | fests, Surveys, and Pools<br>Vikia                                   |                     |                               |                |                                  |                                          |                                                |                                                                                    |

**Table of Contents** 

#### TUHSD TECH QUICK GUIDE: Blackboard Learn (Classic) Understanding Content Area Page Options

| Edit course pages or  | access additional options by clicking    | Information              |                                              |                              |
|-----------------------|------------------------------------------|--------------------------|----------------------------------------------|------------------------------|
| on the chevron icon   | $\odot$                                  |                          | 0                                            |                              |
|                       |                                          | Build Content 🗸 Edit     |                                              |                              |
|                       |                                          | Show                     | e leone Only                                 |                              |
|                       |                                          | Show                     | Text Only                                    |                              |
| The Astion Day south  |                                          | t a set the set on he    |                                              |                              |
| The Action Bar cont   | ains options within a page. In a conten  | it page, the action ba   | ir will contain opt                          | ions to build                |
| content, add assessn  | nents, add tools, and include partner co | ontent if available.     |                                              |                              |
|                       | Build Content. V Assessments. V To       | ools . 🗸 Partner Conter  | nt . 🗸                                       |                              |
| Content may include   | e a variety of options such as           | Build Content. V Asses   | ssments. 🗸 🛛 Tools. 🗸                        |                              |
| documents; audio, vi  | ideo or photo files; web links,          |                          |                                              |                              |
| modules, folders, and | d mashups from outside resources.        | Create                   | New Page                                     |                              |
| , ,                   | 1                                        | ltem                     | Content Folder                               |                              |
|                       |                                          | File                     | Module Page                                  |                              |
|                       |                                          | Audio                    | Blank Page                                   |                              |
|                       |                                          | Image                    | 120040000                                    |                              |
|                       |                                          | Video                    | Mashups<br>Eliste Dista                      |                              |
|                       |                                          | Web Link                 | SlideShare Presentation                      |                              |
|                       |                                          | Language Marshala        | YouTube Video                                |                              |
|                       |                                          | Lesson Plan              | xpLor Content                                |                              |
|                       |                                          | Class Outline            |                                              |                              |
|                       |                                          | Class Link               |                                              |                              |
|                       |                                          | Content Package (SCORM)  |                                              |                              |
| Assessments may in    | nclude tests, surveys, assignments,      |                          | ble                                          |                              |
| self and peer assessr | nents, and mobile compatible tests.      | Assessments V Too        |                                              |                              |
|                       | F                                        | Test                     |                                              |                              |
|                       |                                          | Survey                   |                                              |                              |
|                       |                                          | Assignment               |                                              |                              |
|                       |                                          | Self and Peer Assessment |                                              |                              |
|                       |                                          | Mobile Compatible Test   |                                              |                              |
| Tools may include n   | urnose-specific items such as a          | Tools 🗸 Partner Conter   | nt G                                         |                              |
| discussion board ble  | a journal wiki group achievement         |                          |                                              |                              |
| announcement etc      | Jg, Journal, wiki, group, achievement,   | Discussion Board         | Achievements                                 | Email                        |
| announcement, etc.    |                                          | Blogs                    | Announcements                                | Glossary                     |
|                       |                                          | Journals                 | Blackboard Collaborate<br>Scheduling Manager | My Grades                    |
|                       |                                          | Wikis                    | Blackboard Help                              | Portfolios                   |
|                       |                                          | Groups<br>Tools Area     | Blackboard IM                                | Portolios Homepage<br>Roster |
|                       |                                          | Blackboard Collaborate   | Calendar                                     | Tasks                        |
|                       |                                          | Achievements             | Class Messages                               |                              |
|                       |                                          |                          | Contacts                                     |                              |
|                       |                                          | More Tools               |                                              |                              |
| Partner Content       | If available, may include a digital      | Partner Content 🗸        |                                              |                              |
|                       | textbook or other district/school-       |                          |                                              |                              |
| paid subscriptions.   |                                          | Search for Textbook      |                                              |                              |
|                       |                                          | Manual Entry Textbook    |                                              |                              |
|                       |                                          |                          | Tal                                          | ole of Contents              |

#### TUHSD TECH QUICK GUIDE: Blackboard Learn (Classic) Adding Published YouTube Videos

| 1. In a content area page, place the cursor over <b>Build Content</b> and                                             | Build Content - Assessments - Tools - Partr                                                                                                    |           |
|----------------------------------------------------------------------------------------------------|----------------------------------------------------------------------------------------------------|-----------|
| click <b>YouTube Video</b> below the                                                                                  | Create New Rage                                                                                                    |           |
| Mashups section.                                                                                                    | create New Fage                                                                                                    |           |
|                                                                                                    | Item Content Folder                                                                                                    |           |
| Note: YouTube videos are currently                                                                                    | File Module Page                                                                                                    |           |
| filtered for students while on campus.                                                                                | Audio                                                                                                    |           |
| 1/28/16                                                                                                    | Image Mashups                                                                                                    |           |
|                                                                                                    | Video Flickr Photo                                                                                                    |           |
|                                                                                                    | Web Link SlideShare Presentation                                                                                                    |           |
|                                                                                                    | Learning Module YouTube Video                                                                                                    |           |
|                                                                                                    | Lesson Plan xpLor Content                                                                                                    |           |
|                                                                                                    | Class Outline                                                                                                    |           |
|                                                                                                    | Class Link                                                                                                    |           |
|                                                                                                    | Content Package (SCORM)                                                                                                    |           |
| <ol> <li>Search published video by exact<br/>title (for best results) or key<br/>words.</li> <li>Click Go.</li> </ol> | Search for a YouTube Video         Enter search information below. Click Go to view the results. The order of search results is determined by You         Search       Language English       Go                                                                                                    | You Tube. |
| 4. Click Select below the chosen                                                                                      | Displaying 1 to 10 of 1000000 items                                                                                                    |           |
| video.                                                                                                    |                                                                                                    |           |
|                                                                                                    | Select Project Based Learning: Explain Duration: (3:50) User: Buck Institute for Educ YouTube URL: http://www.youtube.com/watch Learn more about Project Based Learning (8 the cutting-edge advertising agency, Common                                                                                                    |           |
| 5. Edit the title if necessary.                                                                                       | ADD YOUTUBE CONTENT TO CLASS                                                                                                    |           |
| 6. Add a description for the video.                                                                                   | Name Project Based Learning: Explained. Color of Name      Black     Duration: (3:50)     User: Buck Institute for Education - Added: 12/9/10     YouTube URL: http://www.youtube.com/watch?v=LMCZvGesRz8  Description    T T T Paragraph V Arial V 3 (12pt) V I I I I I   % D Q Q I I I I I I I I I I I I I I I I I I I I I I I I I I I I I I I I I I I I I I I I I I I I I I I I I I I I I I I I I I I I I I I I I I I I I I I I I I I I I I I I I I I I I I I I I I I I I I I I I I I I I I I I I I I I I I I I I I I I I I I I I I I I I I I I I I I I I I I I I I I I I I I I I </th <th>1 2 *</th> | 1 2 *     |
|                                                                                                    | Path: p                                                                                                    | Words:0   |

#### TUHSD TECH QUICK GUIDE: Blackboard Learn (Classic) Discussion Board

| 1. To add a discussion to the course, select the    | + 🗃 G 1L                                                                                                    |
|-----------------------------------------------------|----------------------------------------------------------------------------------------------------|
| <b>Discussions</b> link.                            | ✓ Generic Course 1 - Suggs ♠                                                                                                    |
| 2. Click <b>Create Topic</b> within the action bar. | Home Pege Topics are made up of individual discussion threads that                                                                                                    |
|                                                     | Content Create Topic                                                                                                    |
|                                                     | Discussions                                                                                                    |
|                                                     | Groups                                                                                                    |
|                                                     | Help                                                                                                    |
| 3 Give the tonic a name/title                       | Create Tania                                                                                                    |
| 4. Type the discussion prompt in the                | Topics are made up of individual discussion threads that can be organized around a particular subject. Create Topics to                                                                                                    |
| Type the discussion prompt in the                   | organite discussions. More Help                                                                                                    |
| Note: There are various tools to sustemize          | * traffic the second and field                                                                                                    |
| Note: There are various tools to customize          |                                                                                                    |
| your text und to und resources (files, videos,      |                                                                                                    |
| photos, etc.j.                                      | * Name                                                                                                    |
|                                                     | T T T T Paragraph · Arial · 3 (12pt) · Ⅲ · iΞ · I · ℓ · ℓ · ♀ ♀ i X ≈                                                                                                    |
| If you do not see additional tools, click on the 🛸  | XDDQ 이어 프롬프 플 플 플 TT, 2014 박 ♥ — — 니 201-<br>(이 2012 ID 12, Official State 14, 14, 14, 14, 14, 14, 14, 14, 14, 14,                                                                                                    |
| icon.                                               |                                                                                                    |
|                                                     |                                                                                                    |
|                                                     |                                                                                                    |
|                                                     | Path: p Wends:0 🏑                                                                                                    |
| 5. Select the topic availability.                   | TOPIC AVAILABILITY                                                                                                    |
|                                                     |                                                                                                    |
|                                                     | Available 💿 Yes 💿 No                                                                                                    |
|                                                     | Enter Date and Time Display After                                                                                                    |
|                                                     | Enter dates as mm/dd/yyyy. Time may be entered in any increment.                                                                                                    |
|                                                     | Display Until     Image: Image:       |
| 6 Note the various tonic settings for the           |                                                                                                    |
| discussion and select all that you wish to          | 1010 3211103                                                                                                    |
| annly                                               | If a Due Date is set, submissions are accepted after this date, but are marked late.                                                                                                    |
| appry.                                              | Viewing  Finands/Replies Control of the second second a thread is enter to second the threads in this tories Control of the second second seco |
| Useful options:                                     | If participants are required to create threads in order to view other threads in the topic.<br>If participants are required to create threads in order to view other threads in the topic, they<br>cannot delete or edit their own posts, and cannot cost anonymously. Those options will be set                                                                                                    |
|                                                     | for you automatically.                                                                                                    |
|                                                     | Grade                                                                                                    |
| • Forces students to post                           | Grade Discussion Topic: Points possible     Grade Threads                                                                                                    |
| before viewing other posts                          | Subscribe  O Do not allow subscriptions O Affect members to subscriptions                                                                                                    |
| Creates a graded                                    | <ul> <li>Allow members to subscribe to tribeles</li> <li>Allow members to subscribe to topic</li> </ul>                                                                                                    |
| discussion and enables                              | Include body of post in the email     Include link to east                                                                                                    |
| optional rubric feature                             | Create and Edit Allow Anonemous Dosts                                                                                                    |
| ·                                                   | Allow Author to Delete Own Posts                                                                                                    |
|                                                     | Allow Author to Edit Own Published Posts     Allow Members to Create New Threads                                                                                                    |
|                                                     | <ul> <li>Allow File Attachments</li> </ul>                                                                                                    |
|                                                     | Allow Users to Reply with Quote     Force Moderation of Posts                                                                                                    |
|                                                     | Additional Options Allow Post Tagging                                                                                                    |
|                                                     | Allow Members to Rate Posts                                                                                                    |
| 7. Click <b>Submit</b> when finished.               | Click Submit to proceed. Click Cancel to go back.                                                                                                    |
|                                                     | Cancel Submit                                                                                                    |
|                                                     | <b>Table of Contents</b>                                                                                                    |

#### TUHSD TECH QUICK GUIDE: Blackboard Learn (Classic) **Creating Groups**

| 1. Click the Groups link to access | Groups                                                                                                    |
|------------------------------------|----------------------------------------------------------------------------------------------------|
| the groups page.                   | You can facilitate collaboration among students by setting up groups. Groups allow students to establish a closer virtual relationship with members of the class and promote a sense of online community. <u>More Help</u>                                                                                                    |
| Home Page<br>Information           | Crosta Import Croup Sattinge                                                                                                    |
| Content                            |                                                                                                    |
| 1 Groups                           |                                                                                                    |
| 2 Choose the way in which you      |                                                                                                    |
| wish to create groups within       | Create V Import                                                                                                    |
| vour class and complete the        | Single Group Group Set                                                                                                    |
| group setup process.               | Self-Enroll Random Enroll                                                                                                    |
|                                    | Manual Enroll Self-Enroll                                                                                                    |
|                                    | Manual Enroll                                                                                                    |
|                                    | <ul> <li>Single Group (helpful for permanent class groups)</li> <li>Self-Enroll allows students to sign-up for a group.</li> <li>Manual Enroll allow the teacher to manually enter students into groups.</li> <li>Group Set (helpful for task/project-specific groups)</li> <li>Random Enroll allows the teacher to set group parameters that will randomly generate groups as needed.</li> </ul> |
| 3. Groups may contain a number     | TOOL AVAILABILITY                                                                                                    |
| of productivity tools. Teachers    |                                                                                                    |
| may add or remove group            | <ul> <li>✓ Elogs</li> <li>No grading</li> </ul>                                                                                                    |
| tools as needed.                   | Grade Points possible                                                                                                    |
|                                    | Allow any group members to create topics.     De set allow the structure members to create topics.                                                                                                    |
|                                    | <ul> <li>Evaluation and student group members to cleate topics.</li> <li>Email</li> </ul>                                                                                                    |
|                                    | ✓ File Exchange                                                                                                    |
|                                    | 🐼 Journals                                                                                                    |
|                                    | Grade Points possible:                                                                                                    |
|                                    | 🖉 Tasks                                                                                                    |
|                                    | <ul> <li>Wikis</li> <li>No grading</li> </ul>                                                                                                    |
|                                    | Grade: Points possible:                                                                                                    |
| 4. Once group settings are         | Click Submit to proceed. Click Cancel to go back.                                                                                                    |
| created, click Submit.             |                                                                                                    |
| Notes                              |                                                                                                    |

- Using Smart View settings allows teachers to create a Bb Grade Center filtered item for each group.
- Teachers can import groups from an Excel file (instructions are outlined by clicking the More Help link in the Import Groups page).
- Teachers can also create general group settings within the Group Settings page. •

**Table of Contents** 

| The Tools link displays the various tools that are availabl within content area pages. Teachers have the ability to hi | e in the course. Links to these tools may also be created<br>de these links from students at any time. |
|----------------------------------------------------------------------------------------------------|----------------------------------------------------------------------------------------------------|
| Tools                                                                                                    |                                                                                                    |
|                                                                                                    |                                                                                                    |
| Achievements Hide Link                                                                                                 | Discussion Board Hide Link                                                                             |
| Achievements                                                                                                    | Create and manage Topics within the Discussion Board.                                                  |
| Announcements Hide Link                                                                                                |                                                                                                    |
| Create and view Class Announcements.                                                                                   | View a list of important terms and their definitions.                                                  |
|                                                                                                    |                                                                                                    |
| Schedule and join Blackboard Collaborate web conferencing sessions                                                     | Create and manage formal aroune of students to collaborate on                                          |
| and view recorded archives.                                                                                            | work.                                                                                                  |
| Blackboard Help for Students Hide Link                                                                                 |                                                                                                    |
| Open Blackboard Help in a separate window.                                                                             | Create and manage journals that can be assigned to each user in a                                      |
|                                                                                                    | group for the purposes of private communication with the teacher.                                      |
| Blackboard IM Hide Link                                                                                                | My Grades Hide Link                                                                                    |
| Instantly connect and collaborate with classmates and teachers.                                                        | Displays detailed information about your grades.                                                       |
| Blogs Hide Link                                                                                                    |                                                                                                    |
| Create and manage blogs for Classes and Class Groups.                                                                  | Bb Portfolios Homepage Hide Link                                                                       |
|                                                                                                    | Table of Contents                                                                                      |

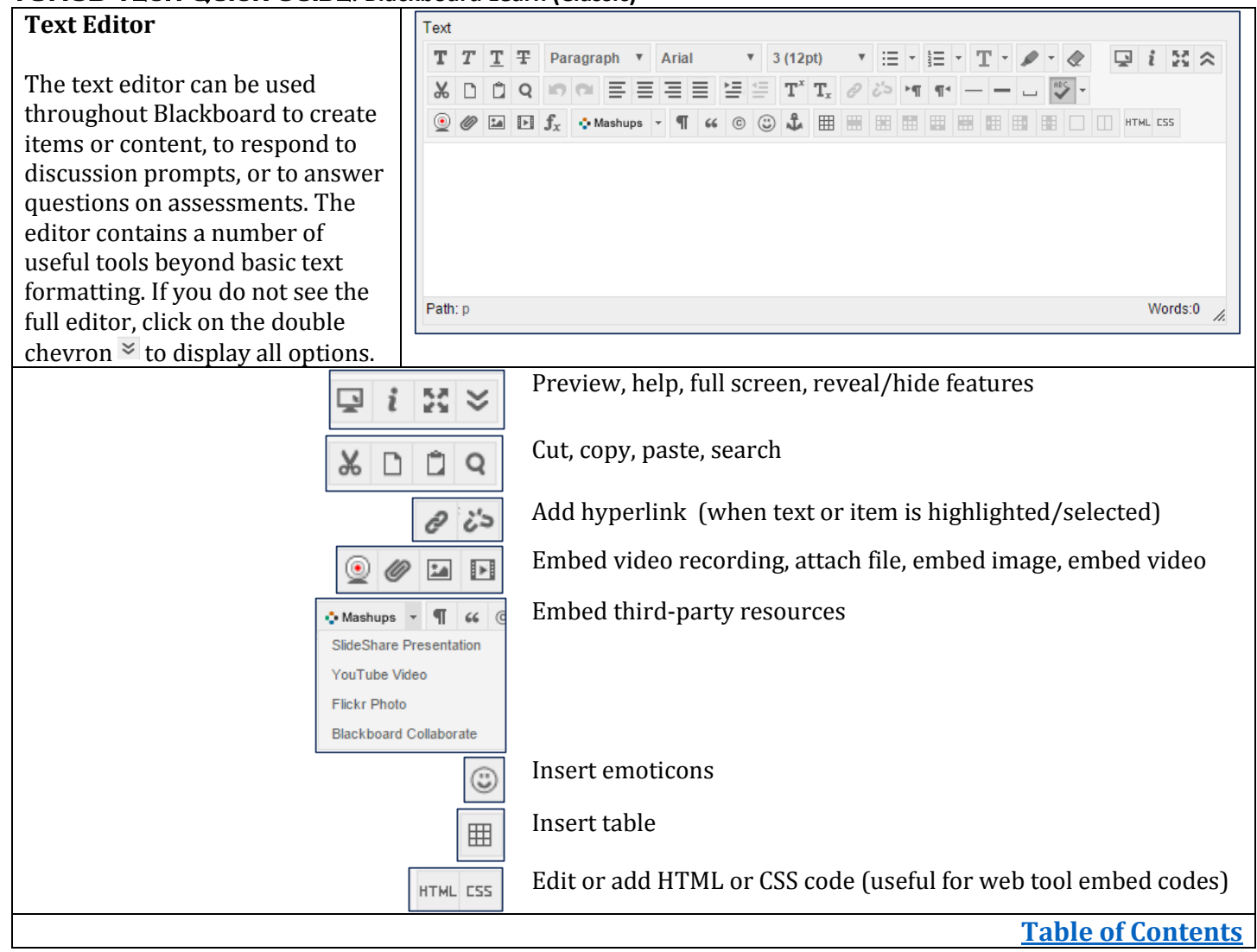

| Math Editor                                                                                                    | 🗅 WIRIS editor - Google Chrome 🗕 🗖 🗙                                                                                                    |
|----------------------------------------------------------------------------------------------------|----------------------------------------------------------------------------------------------------|
| Within the text editor, locate and select the $f_x$ option.<br>$f_x \leftrightarrow Mashups \leftarrow \P$                                                                | $\square$ https://blackboard.tuhsd.org/webapps/vtbe-tinymce/tiny_mce/plugins $\sqrt{\square}$ $\square$ $\square$ </td |
| Launch Math Editor                                                                                                    | $ \begin{array}{c ccccccccccccccccccccccccccccccccccc$                                                                                                    |
| Click through tabs and features<br>to utilize the various equations,<br>templates, and symbols to create<br>content or to respond to a post,<br>questions, or assignment. | Ф                                                                                                    |
|                                                                                                    | Accept Cancel LaTeX   Manual                                                                                                    |
|                                                                                                    | This option works best in Chrome or Firefox browsers.                                                                                                    |
|                                                                                                    | Table of Contents                                                                                                    |

| Student Preview | <ul> <li>To preview v<br/>right corner</li> <li>Select the pa</li> <li>Respond to p</li> <li>Discussion Board</li> <li>EdTech Cohort 1</li> </ul>                                                                                                    | what students see<br>of the page.<br>ges or items you v<br>prompts and take<br>Student Prev<br>Discussion Board                                                                                                    | on the course page, click the<br>wish to preview.<br>assessments as a test student.<br>www.mode is ON                                                                                                    | ico            | on on f         | the top-              |
|-----------------|----------------------------------------------------------------------------------------------------|----------------------------------------------------------------------------------------------------|----------------------------------------------------------------------------------------------------|----------------|-----------------|-----------------------|
|                 | Home Page<br>Resources<br>Activities/Discussions<br>Groups                                                                                                    | organize discussions. More Hel                                                                                                    | 0                                                                                                    |                |                 | Search                |
|                 | Announcements                                                                                                    | Торіс                                                                                                    | Description                                                                                                    | Total<br>Posts | Unread<br>Posts | Total<br>Participants |
|                 | Badges<br>Tools<br>Help                                                                                                    | August 2015 - Summer<br>Learning and Technology<br>RulesI                                                                                                    | Welcome back!<br>This is the first of ten activities/discussions for the<br>school year. Please respond to both prompts below.<br>A) Summer Learning: Through the world of social<br>media, it is not difficult to stay abreast of the latests<br>trends and web tools available for educational<br>technology. Even during summer vacation, I read<br>articles and blog posts about the ways teachers can use<br>technology for formative assessments in the elsesroom. | 0              | 0               | 0                     |
|                 | <ul> <li>Click Exit Pr</li> <li>You will have session. Onco</li> <li>Exit Student</li> <li>You are leaving user in your clas related data may What would you</li> <li>Delete the point of the second second se</li></ul> | eview when finish<br>e the option to kee<br>e you make a select<br>Preview<br>student preview. Using student<br>i impact the class experience for<br>like to do?<br>review user and all data (Reco<br>nished previewing the class as<br>the preview user from your class<br>eview user and all data<br>imporarily leaving the student p<br>account, keep the preview used<br>data by returning to student p<br>this choice and do not ask me a<br>changed in Student Preview S<br>view control bar. | Exit Preview<br>hed.<br>the por delete any data created du<br>ction, click Continue.<br>Preview created a preview<br>t user. This user and the<br>proyou and your students.<br>mmended)<br>a student, delete the data<br>ass.<br>preview to complete your task<br>er and data. You can delete<br>review and changing these<br>again<br>Settings, located in the<br>Cancel Continue                                                                                       | ıring          | the pr          | eview                 |
|                 |                                                                                                    |                                                                                                    |                                                                                                    | Ta             | ble o           | f Contents            |

#### TUHSD TECH QUICK GUIDE: Blackboard Learn (Classic) Hide Extra Classes

| Users have the ability to hide<br>excess classes on the My<br>Classes list.<br>1. Click on the settings<br>icon on the right-hand<br>corner of the <b>My</b><br><b>Classes</b> module in the<br><b>Institution</b> page. | My Classes     Classes where you are: Teacher     EdTech Cohort 1     EdTech Cohort 2     EdTech Generic Course     PD Module - TEMPLATE     TUHSD Literacy     TUHSD Math | *                                                               |                         |               |
|----------------------------------------------------------------------------------------------------|----------------------------------------------------------------------------------------------------|-----------------------------------------------------------------|-------------------------|---------------|
| 2. Under the <b>Class Name</b><br>column, select the<br>classes to hide. Click<br><b>Submit</b> .                                                                                                    | Personalize: My Clas                                                                                                    | SES<br>for each Class. Selecting Select All will display all at | tributes for the Class. | If none of    |
|                                                                                                    | ↑↓ Select All/Unselect All                                                                                                    | Class                                                           | Class Name              | Class II      |
|                                                                                                    |                                                                                                    | EdTech01: EdTech Cohort 1                                       |                         |               |
|                                                                                                    |                                                                                                    | EdTech02: EdTech Cohort 2                                       |                         |               |
|                                                                                                    |                                                                                                    | ETGC001: EdTech Generic Course                                  |                         |               |
|                                                                                                    |                                                                                                    | Gen001-2015: Generic Course 1 - Suggs                           |                         |               |
|                                                                                                    |                                                                                                    | Gen002-2015: Generic Course 2 - Suggs                           |                         |               |
|                                                                                                    |                                                                                                    | EdTech9915: PD Module - TEMPLATE                                | <b>X</b>                |               |
|                                                                                                    |                                                                                                    | PDLIT001-15-16: TUHSD Literacy                                  |                         |               |
|                                                                                                    |                                                                                                    |                                                                 | <u> Cable of Co</u> r   | <u>ntents</u> |

#### TUHSD TECH QUICK GUIDE: Blackboard Learn (Classic) Create Tests

| 1. Place cursor over <b>Assessments</b> and | Create Test                                                                                                    |                  |
|---------------------------------------------|----------------------------------------------------------------------------------------------------|------------------|
| click <b>Test</b> or Mobile Compatible Test | Creating a test deploys the test to a content area. Once a test has been deployed, change the test options to make in                                                         | t available for  |
| (for use strictly with Blackboard           | students to take. <u>More Help</u>                                                                                                    |                  |
| mobile device app).                         | Cance                                                                                                    | Submit           |
| Assessments ~ Too                           |                                                                                                    |                  |
|                                             | ADD TEST                                                                                                    |                  |
| Test                                        | Create a new test. There are no tests to add.                                                                                                    |                  |
| Survey                                      | Create a New Test Create                                                                                                    |                  |
| Assignment                                  | Add an Existing Test - Select Test Below -                                                                                                    |                  |
| Self and Peer Assessment                    |                                                                                                    |                  |
| Mobile Compatible Test                      |                                                                                                    |                  |
|                                             | -                                                                                                    |                  |
| 2. Click <b>Create and Submit</b> .         |                                                                                                    |                  |
| 3. Add the test name.                       | Test Information                                                                                                    |                  |
| 4. Add a description or any specific        | Type a Name for the test. This is a required field. The name is the title text that appears in the content area. Us<br>name to help users identify the test. <u>More Help</u> | se a descriptive |
| instructions for students.                  |                                                                                                    |                  |
| 5. Click <b>Submit</b> .                    | * Indicates a required field. Cancel                                                                                                    | Submit           |
|                                             | TEST INFORMATION                                                                                                    |                  |
|                                             |                                                                                                    |                  |
|                                             | * Name                                                                                                    |                  |
|                                             | T T T T Paragraph ▼ Arial ▼ 3 (12pt) ▼ ≔ - i≡ - T - Ø - @ G                                                                                                    | 1 1 1 × ×        |
|                                             | ※DDQ 000 프로프로 19 17 T, 020 M T                                                                                                    |                  |
|                                             | W Mahups - 1 44 (C) (L) Li H H H H H H H H H H H H H H H H H H                                                                                                    | L CSS            |
|                                             |                                                                                                    |                  |
|                                             |                                                                                                    |                  |
|                                             |                                                                                                    |                  |
|                                             | Path; p                                                                                                    | Words:0          |
|                                             | Instructions                                                                                                    | 11100            |
|                                             |                                                                                                    |                  |
|                                             |                                                                                                    | L CSS            |
|                                             |                                                                                                    |                  |
|                                             |                                                                                                    |                  |
|                                             |                                                                                                    |                  |
|                                             | Path: p                                                                                                    | Words:0          |
| 6. Place cursor over Create Ouestion.       | Test Canvas: Anglo-Saxon Medieval Unit Test                                                                                                    |                  |
| 7. Select the question type to add to the   | The Test Carnos allows you to add and edit questions, add question sets or random blocks, n<br>Mare Heln                                                                      |                  |
| test.                                       | Circate Question v Reuse Question v Upload Questions                                                                                                    |                  |
|                                             | Calculated Formula                                                                                                    |                  |
|                                             | Calculated Numeric<br>Extension<br>Encome                                                                                                    |                  |
|                                             | File Response<br>File Multicle Danie                                                                                                    |                  |
|                                             | Fill in the Blank<br>Hird Sport                                                                                                    |                  |
|                                             | Jumbed Sentence This test has no questions!                                                                                                    |                  |
|                                             | Mutual Pennine         Create questions or add questions           Mutual Pennine         from other resources.                                                               |                  |
|                                             | Opinion Scalefulkert<br>Ordening                                                                                                    |                  |
|                                             | Ouiz Bowl<br>Short Answer                                                                                                    |                  |
|                                             | TrueFate                                                                                                    |                  |

#### **Question Types**

Each question type has a number of required and optional features. After creating a question, teachers can add general feedback statements for correct and incorrect responses and categorize questions (e.g. add standards tags) for future reference.

| Enter feedback that will display in response to a correct answer and an incorrect answer. If partial cre<br>answers that are partially correct will receive the feedback for an incorrect answer. | dit is allowed |                        |              |                      |                 |                             |                            |
|----------------------------------------------------------------------------------------------------|----------------|------------------------|--------------|----------------------|-----------------|-----------------------------|----------------------------|
| Correct Response Feedback                                                                                                    |                | Click Add to add a C   | ategory, Top | ic, Level of Difficu | ty, or Keyword  | to the question. Click the  | X icon to remove it. Click |
| T T T T Paragraph * Arial * 3(12pt) * Ξ • Ξ • T • Ø • Ø                                                                                                    | Q 1 X A        | an existing entry to a | ccess a comp | were list of Gatego  | nes, ropics, Le | vers of Difficulty, of Keyv | /0/d5.                     |
| X D D Q O O E E E E E E F T T, 2 O H H W-                                                                                                    |                | Categories             | None Ad      | ld Tag               | OK              | Choose from Existing        |                            |
|                                                                                                    |                | Topics                 | None Ad      | d                    |                 |                             |                            |
|                                                                                                    |                | Levels of Difficulty   | None Ad      | d                    |                 |                             |                            |
|                                                                                                    |                | Køywords               | None Ad      | d                    |                 |                             |                            |
| Path: p                                                                                                    | Words:0 🦽      |                        |              |                      |                 |                             |                            |
| Incorrect Response Feedback                                                                                                    |                | TEACHER NOTES          |              |                      |                 |                             |                            |
| T T T T Paragraph * Arial * 3(12pt) * !Ξ • !Ξ • 'T • ₽ • @                                                                                                    |                |                        |              |                      |                 |                             |                            |
| X D D Q の R E E E E E E F T, グ A ** **                                                                                                    |                | Teacher Notes          |              |                      |                 |                             |                            |
|                                                                                                    |                | ×.                     |              |                      |                 |                             |                            |
|                                                                                                    |                |                        |              |                      |                 |                             |                            |
| Path; p                                                                                                    | Words:0        | <u>Ií</u>              |              |                      |                 |                             | Character count 0 🦼        |
|                                                                                                    |                |                        |              |                      |                 |                             |                            |
| istrated within the following pages are scr                                                                                                    | eenshots o     | f the various (        | questi       | ons and              | their f         | eatures.                    |                            |

| Calculated formula | Create/Edit Calculated Formula Question                                                                                                    |
|--------------------|----------------------------------------------------------------------------------------------------|
|                    | A Calculated Formula question contains a formula with variables that change for each user. More Help                                                                                                    |
|                    |                                                                                                    |
|                    | * Indicates a required field. Cancel Next                                                                                                    |
|                    |                                                                                                    |
|                    | GOESTION                                                                                                    |
|                    | Add question text that includes variables in square brackets [x] corresponding to variables in the formula that will be used to calculate the answer to this question. Answers are not part of the formula because answer sets are automatically calculated. Variables must consist of letters, but "pi" and "e" are reserved and cannot be used as variables. Click <b>Next</b> after completing the fields on this page to calculate answer sets and provide response feedback. Question Title                           |
|                    | <b>T T T F</b> Paragraph $\checkmark$ Arial $\checkmark$ 3 (12pt) $\checkmark$ := $\checkmark$ $\stackrel{\circ}{=}$ $\checkmark$ <b>T</b> $\stackrel{\circ}{=}$ $\checkmark$ <b>T</b> $\stackrel{\circ}{=}$ $\checkmark$ $\stackrel{\circ}{=}$ $\checkmark$                                                                                                    |
|                    |                                                                                                    |
|                    |                                                                                                    |
|                    | Path: p Words:0                                                                                                    |
|                    |                                                                                                    |
|                    | OPTIONS                                                                                                    |
|                    | Define the correct answer range, plus or minus a numeric or a percentage variation from the exact answer. If the correct answer must be exact, the range should be 0. If partial credit is allowed, define the broader range for partial credit and the percentage of the total points that will be given if the answer is within the partial credit range. Units can be required as part of the answer, and optionally a percentage of the total points can be deducted from the points given if the units are incorrect. |
|                    | Answer Range +/- 0 Numeric V                                                                                                    |
|                    | Allow Partial Credit                                                                                                    |
|                    | Units Required                                                                                                    |
|                    | Click Next to continue creating this Calculated Formula question. Click Cancel to quit.                                                                                                    |

| DEFINE VARIABLES                                                                                                    |
|----------------------------------------------------------------------------------------------------|
| Tip: you can use scientific/exponential notation to represent numeric values. Eg., -0.0001 can be written as 1.0e-4 or as 1.0E-4. Spaces are not allowed.                                 |
| Variable Name Minimum Value Maximum Value Decimal Places                                                                                                    |
| No variables were found in the question text. The number of answer sets will be set to 1.                                                                                                 |
| ANSWER SET OPTIONS                                                                                                    |
| Calculate Answers to 0 • Decimal •                                                                                                    |
| Number of Answer Sets 1                                                                                                    |
| Correct Answer Format Normal                                                                                                    |
|                                                                                                    |
| Click Calculate to generate the answer sets. Click Back to go back to the previous page. Click Cancel to quit.<br>Go Back Cancel Calculate                                                |
| EDIT ANSWER SETS         Tip: you can use scientific/exponential notation to represent numeric values. Eg., -0.0001 can be written as 1.0e-4 or as         1.0E.4. Second project allowed |
| 1.0E-4. Spaces are not anowed.                                                                                                    |
| Calculated Answer<br>(0 Decimal places)                                                                                                    |
| 1. 2±2                                                                                                    |
| Calculate                                                                                                    |
| Table of Content                                                                                                    |

| Calculated Numeric |                                                                                                    |
|--------------------|----------------------------------------------------------------------------------------------------|
| Calculated Numeric | Create/Edit Numeric Answer Question                                                                                                    |
|                    | A Calculated Numeric question asks the user to submit a numeric answer to a question. It resembles a Fill in the Blank question where the correct answer is a number. <u>More Help</u>                                                                                                    |
|                    | * Indicates a required field.       Cancel     Submit and Create Another     Submit                                                                                                    |
|                    | Question Title         * Question Text         T       T       T       Paragraph * Arial * 3 (12pt) * $\exists \cdot \exists \cdot T \cdot \checkmark \cdot \checkmark \checkmark \checkmark \checkmark \checkmark \checkmark \checkmark \checkmark \land \checkmark \land \land \land \land \land \land \land$ |
|                    | Path: p Words:0 //                                                                                                    |
|                    | Answer Range +/-                                                                                                    |
|                    | <u>Table of Contents</u>                                                                                                    |

| Either/Or                                | Create/Edit Either/Or Question                                                              |  |  |  |
|------------------------------------------|---------------------------------------------------------------------------------------------|--|--|--|
|                                          | Either/On questions show two grower options such as True /E-laser Vas /Man Hale             |  |  |  |
| Create simple, two-<br>option questions. | Either/Or questions show two answer options, such as True/False or Yes/No. <u>More Help</u> |  |  |  |
|                                          | * Indicates a required field. Cancel Submit and Create Another Submit                       |  |  |  |
|                                          | QUESTION                                                                                    |  |  |  |
|                                          | Question Title                                                                              |  |  |  |
|                                          | ★ Question Text                                                                             |  |  |  |
|                                          | T T T T Paragraph ▼ Arial ▼ 3(12pt) ▼ Ξ ▼ Ξ ▼ T ▼ 𝗨 ▼ 𝔄 i Σ 条                               |  |  |  |
|                                          |                                                                                             |  |  |  |
|                                          | @ Ø Im I f <sub>x</sub> • Mashups ▼ ¶      G      ©      ↓ III III III III III III III III  |  |  |  |
|                                          | Path: p Words:0 🖌                                                                           |  |  |  |
|                                          |                                                                                             |  |  |  |
|                                          | OPTIONS                                                                                     |  |  |  |
|                                          | Answer Orientation Vertical                                                                 |  |  |  |
|                                          | ANSWERS                                                                                     |  |  |  |
|                                          | Select the answer choices and select the correct answer.                                    |  |  |  |
|                                          | Answer Choices Yes / No 🔻                                                                   |  |  |  |
|                                          | Correct Answer                                                                              |  |  |  |
|                                          | Table of Contents                                                                           |  |  |  |

| Essay                                                                                                    | Create/Edit Essay Question                                                                                                |
|----------------------------------------------------------------------------------------------------|----------------------------------------------------------------------------------------------------|
| Students will type<br>their essay response                                                                         | Essay questions require students to enter an answer into a text box. More Help                                            |
| for this type of question.                                                                                         | * Indicates a required field. Cancel Submit and Create Another Submit                                                     |
| Teacher must<br>manually grade/score<br>the response.<br>A rubric may be added<br>or created for this<br>question. | QUESTION<br>Question Title<br>$\begin{array}{c} & \\ & \\ & \\ & \\ & \\ & \\ & \\ & \\ & \\ & $                          |
|                                                                                                    | Path: p       Words:0 // // // // // // // // // // // // //                                                              |
|                                                                                                    | Path: p Words:0 //                                                                                                    |
|                                                                                                    | Add Rubric *         Add Rubric *         Select Rubric         Create New Rubric         CA         Create From Existing |

| File Response                                               | Create/Edit File Response Question                                                                                                    |  |  |  |
|-------------------------------------------------------------|----------------------------------------------------------------------------------------------------|--|--|--|
| Students will upload a file as a response to this question. | Users upload a file from their computer, the network, or from the Content Collection as the answer to the question. This type of question is evaluated manually. <u>More Help</u> |  |  |  |
| A rubric may be added<br>or created for this<br>question.   | * Indicates a required field.     Cancel     Submit and Create Another     Submit       QUESTION                                                                                  |  |  |  |
|                                                             | Question Title                                                                                                    |  |  |  |
|                                                             | -X- Question Text                                                                                                    |  |  |  |
|                                                             | TTTTParagraph V Arial V 3 (12pt) V 🗄 V 🗄 V 🗶 V V 🖓 i 🔀 🛠                                                                                                    |  |  |  |
|                                                             | ※ D û Q 너머 프 프 프 프 프 프 프 프 프 카 Tx & 강 내 대 니 짱-                                                                                                    |  |  |  |
|                                                             | @ Ø I I f <sub>x</sub>                                                                                                    |  |  |  |
|                                                             |                                                                                                    |  |  |  |
|                                                             | Path: p Words:0 🥢                                                                                                    |  |  |  |
|                                                             | Add Rubric *         Add Rubric *         Select Rubric         Create New Rubric         Create From Existing                                                                    |  |  |  |
|                                                             | Table of Contents                                                                                                    |  |  |  |

| Fill in Multiple | Create/Edit Fill in Multiple Blanks Question                                                                                                    |                                            |
|------------------|----------------------------------------------------------------------------------------------------|--------------------------------------------|
| Blanks           | Fill in Multiple Blanks questions use variables to identify different places in the text for students to ty<br>More Help                                                                                                    | jpe missing values.                        |
|                  | * Indicates a required field.                                                                                                    | ancel Next                                 |
|                  | QUESTION                                                                                                    |                                            |
|                  | Add question text that includes variables in square brackets [x] corresponding to locations in the text the Blank fields should appear. Variables must be unique and cannot be reused. Click Next after control on this page to specify answers.         Question Title            • Question Text             T T T Paragraph | t where the Fill in<br>npleting the fields |
|                  |                                                                                                    |                                            |
|                  | Complete this <i>Romeo and Juliet</i> quote:<br>But, <b>[a]</b> ! What<br><b>[b]</b> through<br><b>[c]</b> window breaks?<br>It is the <b>[d]</b> , and<br>Juliet is the <b>[e]</b> !                                                                                                    |                                            |
|                  | ANSWERS FOR: A                                                                                                    |                                            |
|                  | Number of Answers 1 ▼<br>★Answer 1 Exact Match ▼ soft                                                                                                    | Case Sensitive                             |
|                  | ANSWERS FOR: B                                                                                                    |                                            |
|                  | Number of Answers 1 ▼<br>★Answer 1 Exact Match ▼ light                                                                                                    | Case Sensitive                             |
|                  |                                                                                                    | Table of Contents                          |

| Fill in the Dlaule |                                                                                                    |  |  |
|--------------------|----------------------------------------------------------------------------------------------------|--|--|
| FIII IN the Blank  | Create/Edit Fill in the Blank Question                                                                                                    |  |  |
|                    | Fill in the Blank questions are scored based on whether the student answer matches the correct answers you provided.<br>You can require student answers to match exactly, contain part of the correct answer, or match a pattern that you<br>specify. You choose whether or not the answer is case sensitive. <u>More Help</u>                                                                                                    |  |  |
|                    | * Indicates a required field.     Cancel     Submit and Create Another     Submit       QUESTION                                                                                                    |  |  |
|                    | Question Title                                                                                                    |  |  |
|                    | 🔆 Question Text                                                                                                    |  |  |
|                    | T T T T Paragraph ▼ Arial ▼ 3 (12pt) ▼ Ξ • Ξ • T • ✔ • & ♀ i 以 ↔                                                                                                    |  |  |
|                    | ★ □ □ Q □ □ Ξ Ξ Ξ Ξ Ξ Ξ Ξ Ξ Τ <sup>x</sup> T <sub>x</sub> ∂ ▷ ◄ ¶ · − − □ ♥ ·                                                                                                    |  |  |
|                    | $\textcircled{O}$ $\textcircled{O}$ $\textcircled{I}$ $\textcircled{I}$ $\textcircled{J}_x$ $\textcircled{Mashups}$ $\checkmark$ $\P$ $\r{G}$ $\textcircled{O}$ $\textcircled{J}$ $\textcircled{II}$ $\textcircled{II}$ $\rule{II}$ $\rule{II} {\rule{II}$ $\rule{II} $ |  |  |
|                    |                                                                                                    |  |  |
|                    | Path: p Words:0                                                                                                    |  |  |
|                    | ANSWERS Add answers for all possible correct responses.                                                                                                    |  |  |
|                    |                                                                                                    |  |  |
|                    | Number of Answers                                                                                                    |  |  |
|                    | * Answer 1 Exact Match                                                                                                    |  |  |
|                    |                                                                                                    |  |  |
|                    | Table of Contents                                                                                                    |  |  |
|                    |                                                                                                    |  |  |

| Hot Spot                                    | Create/Edit Hot Spot Question                                                                                                    |
|---------------------------------------------|----------------------------------------------------------------------------------------------------|
| Students will click on an image in response | Hot Spot questions are based on students identifying an area in an image file. The area is set by pixel coordinates and if students click within this range, the answer is recorded as correct. Points and extra credit are handled in the inline points fields for each question on the canvas. <u>More Help</u> |
| to a question.                              |                                                                                                    |
|                                             | * Indicates a required field. Cancel Next                                                                                                    |
|                                             |                                                                                                    |
|                                             | QUESTION                                                                                                    |
|                                             | Question Title                                                                                                    |
|                                             |                                                                                                    |
|                                             | For the toolbar, press ALT+F10 (PC) or ALT+FN+F10 (Mac).                                                                                                    |
|                                             | <b>T</b> $T$ $T$ $T$ $T$ $T$ $T$ $T$ $T$ $T$ $T$                                                                                                    |
|                                             |                                                                                                    |
|                                             | Identify the clavicle in this image.                                                                                                    |
|                                             |                                                                                                    |
|                                             | Path: p Words:6                                                                                                    |
|                                             |                                                                                                    |
|                                             | UPLOAD IMAGE                                                                                                    |
|                                             |                                                                                                    |
|                                             | * Attach File Browse My Computer Browse Content Collection                                                                                                    |
|                                             | Selected File File Name skeleton-41550_640.png                                                                                                    |
|                                             | Do not attach                                                                                                    |
|                                             | Image Alternate Text                                                                                                    |
|                                             |                                                                                                    |
|                                             | Cancel Submit and Create Another Submit                                                                                                    |
|                                             | ANSWEDS                                                                                                    |
|                                             | ANSWERS                                                                                                    |
|                                             | Click and drag the mouse over an area in the image to specify the hot spot area for the correct answer. Start with the upper left corner of the rectangle and drag down to the lower right. Click <b>Clear</b> to remove the rectangle and start again.                                                           |
|                                             |                                                                                                    |
|                                             | Top Left Coordinates                                                                                                    |
|                                             | Bottom Right Coordinates                                                                                                    |
|                                             | Clear                                                                                                    |
| I                                           | Table of Contents                                                                                                    |

| Jumbled Sentence                               | Create/Edit Jumbled Sentence Question                                                                                                    |
|------------------------------------------------|----------------------------------------------------------------------------------------------------|
| Students will select<br>from a set of words to | Jumbled Sentence questions ask students to select the correct word from a set of words in a drop-down list to complete the sentence. <u>More Help</u>                                                                                                    |
| sentence.                                      | * Indicates a required field. Cancel Next                                                                                                    |
|                                                | QUESTION                                                                                                    |
|                                                | QUESTION         Add question text that includes variables in square brackets [x] corresponding to locations in the text where the diso-<br>down inst of answers should appear. Variable names must be unique and cannot be reused. Click Next after completing<br>the fields on this page to specify correct answers.         Question Title         Image: Click Next after completing the fields on this page to specify correct answers.         Question Title         Image: Click Next after completing the fields on this page to specify correct answers.         Image: Click Next after completing the field on the other page to specify correct answers.         Image: Click Next after completing the field on the other page to specify correct answers.         Image: Click Next after completing the field on the other page to specify correct answers.         Image: Click Next after completing the other partial or click Next after completing the field on the other page to specify correct answers.         Image: Click Next after completing the other partial or click next after completing the other partial or click next after completing the other partial or click next after completing the other partial or click next after completing the other partial or click next after completing the other partial or click next after completing the other partial or click next after completing the other partial or click next answers for this question and enter the answers that will appear in the drop-down list.         Number of Answers 1       Image: Painter answers for this question and enter the answers that will appear in the drop-down list.         Number of Answers 1       Image: Painter answers |
|                                                | San Francisco<br>1915                                                                                                    |
|                                                |                                                                                                    |
| <u> </u>                                       | Table of Contents                                                                                                    |

| Matalia                |                                                                                                    |                  |
|------------------------|----------------------------------------------------------------------------------------------------|------------------|
| Matching               | Create/Edit Matching Question                                                                                                    |                  |
|                        | Matching questions ask students to pair items in one column to items in another column. A Matching question may include                                                                                                    |                  |
| Students will select   | a different number of items in the questions column and in the answers column to make the question more difficult. More Help                                                                                                    |                  |
| from a list of options |                                                                                                    |                  |
|                        |                                                                                                    |                  |
| to match a question to | * Indicates a required field. Cancel Submit                                                                                                    |                  |
| its answer.            |                                                                                                    |                  |
|                        | QUESTION                                                                                                    |                  |
|                        |                                                                                                    |                  |
|                        | Enter the question text, the set of items, and matching responses in display order.                                                                                                    |                  |
|                        | Question Title                                                                                                    |                  |
|                        |                                                                                                    |                  |
|                        | * Question Text                                                                                                    |                  |
|                        | T T T T Paragraph V Arial V 3 (12pt) V := V = V T V V Q I I Z A                                                                                                    |                  |
|                        |                                                                                                    |                  |
|                        | @ Ø I    J <sub>x</sub> · Mashups      · ¶      · · · · · · · · · · · · ·                                                                                                    |                  |
|                        | Match the items to the definition.                                                                                                    |                  |
|                        |                                                                                                    |                  |
|                        |                                                                                                    |                  |
|                        |                                                                                                    |                  |
|                        | Path: p Words:6 //                                                                                                    |                  |
|                        |                                                                                                    |                  |
|                        | OPTIONS                                                                                                    |                  |
|                        |                                                                                                    |                  |
|                        | Allow Partial Credit                                                                                                    |                  |
|                        |                                                                                                    |                  |
|                        | Answer Numbering Uppercase Letters (A, B, C)                                                                                                    |                  |
|                        |                                                                                                    |                  |
|                        | QUESTIONS                                                                                                    |                  |
|                        |                                                                                                    |                  |
|                        | Select the number of question items. Fill in the question item fields in the order the items will be displayed.                                                                                                    |                  |
|                        | Number of Questions 4                                                                                                    |                  |
|                        |                                                                                                    |                  |
|                        |                                                                                                    |                  |
|                        | Question/Answer Pair 1                                                                                                    |                  |
|                        | * Question                                                                                                    |                  |
|                        | Remove                                                                                                    |                  |
|                        | TTTT Paragraph V Arial V 3 (12nt) V = V = V T V A                                                                                                    |                  |
|                        |                                                                                                    |                  |
|                        |                                                                                                    |                  |
|                        | $\bigcirc$ $J_x$ $\diamond$ Mashups $\checkmark$ $\P$ $\epsilon\epsilon$ $\bigcirc$ $\bigcirc$ $\bigcirc$ $\downarrow$ $\downarrow$ $\blacksquare$ $\blacksquare$ $\blacksquare$ $\blacksquare$ $\blacksquare$ $\blacksquare$ $\blacksquare$ $\blacksquare$ $\blacksquare$ $\blacksquare$ |                  |
|                        |                                                                                                    |                  |
|                        | An expansion of detail to clarify a point: "We few, we happy few, we band of brothers."                                                                                                    |                  |
|                        |                                                                                                    |                  |
|                        |                                                                                                    |                  |
|                        |                                                                                                    |                  |
|                        | Path: p Words:17 //                                                                                                    |                  |
|                        |                                                                                                    |                  |
|                        | * Answer                                                                                                    |                  |
|                        | T T T T T Paragraph ▼ Arial ▼ 3 (12pt) ▼ Ξ ▼ Ξ ▼ T 🖢 🖉 🛠                                                                                                    |                  |
|                        | ₩ D D Q ♥ ♥ Ξ Ξ Ξ Ξ Ξ Ξ Ξ Τ΄ Τ <sub>x</sub>                                                                                                    |                  |
|                        | ①    ①    ①    ①    ①    ①    ①                                                                                                    |                  |
|                        |                                                                                                    |                  |
|                        | Amplification                                                                                                    |                  |
|                        |                                                                                                    |                  |
|                        | Add unmatched answer choices 0 v                                                                                                    |                  |
|                        |                                                                                                    |                  |
|                        | ANSWER ORDER                                                                                                    |                  |
|                        |                                                                                                    |                  |
|                        | Order item answers                                                                                                    |                  |
|                        | o Dandaniu                                                                                                    |                  |
|                        | Kandomiy     Manually                                                                                                    |                  |
| I                      |                                                                                                    | 11 65            |
|                        | Ta                                                                                                    | able of Contents |

| Multiple Answer                                                | Create/Edit Multiple Answer Question                                                                                                    |
|----------------------------------------------------------------|----------------------------------------------------------------------------------------------------|
| Students will select all options that correctly respond to the | Multiple Answer questions allow users to choose more than one correct answer. Up to 100 answers can be added to the question. <u>More Help</u> |
| auestion.                                                      | * Indicates a required field.     Cancel     Submit and Create Another     Submit                                                              |
| 4                                                              | QUESTION                                                                                                    |
|                                                                | Question Title                                                                                                    |
|                                                                | W Question Text                                                                                                    |
|                                                                | T T T T F Paragraph ▼ Arial ▼ 3 (12pt) ▼ Ξ - Ξ - T - ✔ - ♥ ↓ 전 ♠                                                                               |
|                                                                | ※ D D Q 𝒫 𝒫 Ξ Ξ Ξ Ξ Ξ Ξ Ξ Τ <sup>×</sup> T <sub>x</sub> 𝒫 𝔅> *¶ ¶* □ ♥                                                                         |
|                                                                |                                                                                                    |
|                                                                | Path: p Words:0 1/2                                                                                                    |
|                                                                | OPTIONS                                                                                                    |
|                                                                |                                                                                                    |
|                                                                | Answer Numbering None                                                                                                    |
|                                                                | Allow Partial Credit                                                                                                    |
|                                                                | Show Answers in                                                                                                    |
|                                                                | Random Order                                                                                                    |
|                                                                | ANSWERS                                                                                                    |
|                                                                | Select the sumber of ensures above. All is the fields with ensuities ensures and above the semant ensures                                      |
|                                                                | Select the number of answer choices, fill in the fields with possible answers, and check the correct answers.                                  |
|                                                                | Number of Answers 4 •                                                                                                    |
|                                                                | Correct Answer 1. Remove                                                                                                    |
|                                                                | T T T T Paragraph ▼ Arial ▼ 3 (12pt) ▼ ⋮Ξ ▼ ⋮Ξ ▼ T I I I I I I                                                                                 |
|                                                                |                                                                                                    |
|                                                                |                                                                                                    |
|                                                                | Path: p Words:0                                                                                                    |
|                                                                | Answer 2. Remove                                                                                                    |
|                                                                | $T T \pm Paragraph + Arial + 3 (12pt) + \Xi + \Xi + T \neq 2 \approx 3$                                                                        |
|                                                                |                                                                                                    |
|                                                                |                                                                                                    |
|                                                                | Path: p Words:0                                                                                                    |
|                                                                | Table of Contents                                                                                                    |

| Multiple Choice | Create/Edit Multiple Choice Question                                                                                                    |                 |
|-----------------|----------------------------------------------------------------------------------------------------|-----------------|
| •               | Multiple Choice questions allow students to choose one correct answer from a selection of answers. Un to soo answers                    |                 |
|                 | can be added to the question. More Help                                                                                                 |                 |
|                 |                                                                                                    |                 |
|                 |                                                                                                    |                 |
|                 | * Indicates a required field.                                                                                                    |                 |
|                 | QUESTION                                                                                                    |                 |
|                 |                                                                                                    |                 |
|                 | Question Title                                                                                                    |                 |
|                 | * Question Text                                                                                                    |                 |
|                 | T T T F Paragraph V Arial V 3 (12pt) V 🗄 V 🗄 V T V 🖋 V V 🐼 🐺 i 🐹 🛠                                                                      |                 |
|                 |                                                                                                    |                 |
|                 | @ Ø Ia ▶ f <sub>x</sub> ·Mashups      ▼ ¶      ·· (I) ○ ② ↓      □ □ □ □ □ □ □ □ □ □ □ □ □ □ □ □                                        |                 |
|                 |                                                                                                    |                 |
|                 |                                                                                                    |                 |
|                 |                                                                                                    |                 |
|                 | Dath in Words 0                                                                                                    |                 |
|                 | rau.p worus.o //                                                                                                    |                 |
|                 |                                                                                                    |                 |
|                 | OPTIONS                                                                                                    |                 |
|                 |                                                                                                    |                 |
|                 | If partial credit is allowed, each incorrect answer can specify what percentage of the total points should be given for<br>that answer. |                 |
|                 |                                                                                                    |                 |
|                 | Answer Numbering None                                                                                                    |                 |
|                 | Answer Orientation Vertical •                                                                                                    |                 |
|                 | Allow Partial Credit                                                                                                    |                 |
|                 | Show Answers in                                                                                                    |                 |
|                 | Random Order                                                                                                    |                 |
|                 | ANSWERS                                                                                                    |                 |
|                 |                                                                                                    |                 |
|                 | Select the number of answer choices, fill in the fields with possible answers, and select the correct answer.                           |                 |
|                 |                                                                                                    |                 |
|                 | Number of Answers                                                                                                    |                 |
|                 | Correct                                                                                                    |                 |
|                 | TTTTTParagraph V Arial V 3 (12pt) V H V H V Z A                                                                                         |                 |
|                 | ※□□♀♥♥≡≡≡≡≡≡≡™т, 〃▷♥◀◀ − ♥                                                                                                    |                 |
|                 | ①                                                                                                    |                 |
|                 |                                                                                                    |                 |
|                 |                                                                                                    |                 |
|                 |                                                                                                    |                 |
|                 |                                                                                                    |                 |
|                 | Path: p Words:0                                                                                                    |                 |
|                 |                                                                                                    |                 |
|                 | Answer 2.                                                                                                    |                 |
|                 |                                                                                                    |                 |
|                 |                                                                                                    |                 |
|                 |                                                                                                    |                 |
|                 |                                                                                                    |                 |
|                 |                                                                                                    |                 |
|                 |                                                                                                    |                 |
|                 | Path: p Words:0                                                                                                    |                 |
| lI              | Tabla                                                                                                    | of Contents     |
|                 | Table                                                                                                    | <u> Goments</u> |

| Opinion Scale/Likert | Create/Edit Opinion Scale/Likert Question                                                                                                    |
|----------------------|----------------------------------------------------------------------------------------------------|
| Students will use a  | Most often used in surveys, Opinion Scale or Likert Scale questions are designed to measure attitudes or reactions using a comparable scale. Users select a multiple choice answer that represents their attitude or reaction. <u>More Help</u>                                                                                                    |
| response.            | * Indicates a required field. Cancel Submit and Create Another Submit                                                                                                    |
|                      | QUESTION                                                                                                    |
|                      |                                                                                                    |
|                      | Question Title                                                                                                    |
|                      | For the toolbar, press ALT+F10 (PC) or ALT+FN+F10 (Mac).                                                                                                    |
|                      | $\begin{array}{cccccccccccccccccccccccccccccccccccc$                                                                                                    |
|                      | @ Ø Ia I f <sub>x</sub> → Mashups → ¶ 46 © C ↓ III III III III III III III III III                                                                                                    |
|                      |                                                                                                    |
|                      |                                                                                                    |
|                      | Path: p Words:0                                                                                                    |
|                      | OPTIONS                                                                                                    |
|                      | If partial credit is allowed, enter a percentage of the total points given for the correct answer for each incorrect answer                                                                                                    |
|                      | Answer Numbering Arabic Numerals (1, 2, 3)                                                                                                    |
|                      | Answer Orientation Horizontal                                                                                                    |
|                      | Allow Partial Credit                                                                                                    |
|                      | Show Answers in Carlos Answers in Random Order                                                                                                    |
|                      | ANSWERS                                                                                                    |
|                      | Select the number of answer choices, fill in the fields with possible answers, and select the correct answer.                                                                                                    |
|                      | Number of Answers 6 •                                                                                                    |
|                      | Correct                                                                                                    |
|                      | T T T T Paragraph ▼ Arial ▼ 3 (12pt) ▼ Ξ ▼ T J ♪ S ≈     Remove     Remove                                                                                                    |
|                      |                                                                                                    |
|                      | U J <sub>x</sub> ↔ Mashups → ¶ 66 (© J t H 16 16 16 16 16 16 16 16 16 16 16 16 16                                                                                                    |
|                      |                                                                                                    |
|                      |                                                                                                    |
|                      | Path: p Words:2                                                                                                    |
|                      | Answer 2. Remove                                                                                                    |
|                      | <b>T T T T Paragraph v</b> Arial <b>v</b> $3(12pt)$ <b>v</b> $\equiv$ <b>v</b> $\equiv$ <b>v</b> $=$ <b>v</b> $=$ <b></b> |
|                      | ①                                                                                                    |
|                      | Agree                                                                                                    |
|                      |                                                                                                    |
|                      | Path: p Words:1                                                                                                    |
|                      | Table of Contents                                                                                                    |

| Ordering                        | Create/Edit Ordering Question                                                                                                    |
|---------------------------------|----------------------------------------------------------------------------------------------------|
|                                 | Ordering questions ask students to put a series of items in correct order. <u>More Help</u>                                                                                                 |
| Students will place the options |                                                                                                    |
| in correct order.               | * Indicates a required field.                                                                                                    |
|                                 | QUESTION                                                                                                    |
|                                 | Enter the question text, set the point value, then add the answers in the correct order. Click <b>Next</b> to set the display order for the answers and answer leadback for user responses. |
|                                 | Overtion Title                                                                                                    |
|                                 | Question Text                                                                                                    |
|                                 | T T T ∓ Paragraph ▼ Arial ▼ 3(12pt) ▼ ⊞ - 语 - T - Ø - Ø 🖓 i 52 余                                                                                                    |
|                                 | X D D Q 0 0 0 Ξ Ξ Ξ Ξ Ξ Ξ Ξ Τ' Τ, 2 / 2 ··· ··· ·· ·· ·· ·· ·· ·· ··· ···                                                                                                    |
|                                 | '∰ @ Lai [1] J <sub>x</sub> ♦ Mashupa • ¶ 44 (9 (2) J <sub>x</sub> ⊞ He He He He He He He He He He He He He                                                                                 |
|                                 |                                                                                                    |
|                                 |                                                                                                    |
|                                 | Path: p Words:0                                                                                                    |
|                                 |                                                                                                    |
|                                 | OPTIONS                                                                                                    |
|                                 |                                                                                                    |
|                                 | Answer Numbering Arabic Numerals (1, 2, 3) 🔻                                                                                                    |
|                                 | Allow Partial Credit                                                                                                    |
|                                 | ANSWERS                                                                                                    |
|                                 | Colorf the sumber of ensure items and enter the ensurer in their served order                                                                                                    |
|                                 |                                                                                                    |
|                                 | Number of Answers 4                                                                                                    |
|                                 | Remove                                                                                                    |
|                                 | T T T T Paragraph ▼ Arial ▼ 3(12pt) ▼ Ξ - iΞ - T - 𝒴 - 𝔄 V 𝔅 𝔅 ↔                                                                                                    |
|                                 | X D D Q # 여러 프 프 프 프 프 프 프 프 프 프 프 프 프 프 프 프 프 프                                                                                                    |
|                                 | 2 32 American A A A A A A A A A A A A A A A A A A A                                                                                                    |
|                                 |                                                                                                    |
|                                 |                                                                                                    |
|                                 | Path: p Words 0                                                                                                    |
|                                 | Answer 2                                                                                                    |
|                                 | Remove                                                                                                    |
|                                 | T T T T Peragraph * Arial * 3(12pt) * iΞ * iΞ * T * ♪ * @ ♀ i № ≈                                                                                                    |
|                                 |                                                                                                    |
|                                 | A 12 American II an A (A) An III II III III III III III III III I                                                                                                    |
|                                 |                                                                                                    |
|                                 |                                                                                                    |
|                                 | Path p Words 0 A                                                                                                    |
|                                 |                                                                                                    |
|                                 | Cancel Submit and Create Another Submit                                                                                                    |
|                                 | ANSWERS                                                                                                    |
|                                 |                                                                                                    |
|                                 | Set the display order for the answer items.                                                                                                    |
|                                 | Correct Order 1 Position: 1 Correct Position: 6                                                                                                    |
|                                 | Create Remember                                                                                                    |
|                                 |                                                                                                    |
|                                 | Position: 2 Correct Position: 5                                                                                                    |
|                                 | Evaluate Understand                                                                                                    |
|                                 |                                                                                                    |
|                                 | Position: 3 Correct Position: 1                                                                                                    |
|                                 | Table of Contents                                                                                                    |

| Quiz Bowl                                                | Create/Edit Quiz Bowl Question                                                                                                    |
|----------------------------------------------------------|----------------------------------------------------------------------------------------------------|
| Students will respond<br>to "Jeopardy"-type<br>questions | Quiz Bowl questions require the answer to be in the form of a question. Specify one or more interrogatives and one or more phrases that must be included in the answer. <u>More Help</u>              |
| questions.                                               | * Indicates a required field. Cancel Submit and Create Another Submit                                                                                                    |
|                                                          | QUESTION                                                                                                    |
|                                                          |                                                                                                    |
|                                                          | Question Title                                                                                                    |
|                                                          | * Question Text                                                                                                    |
|                                                          | <b>T</b> $I$ $I$ $I$ $I$ $I$ $I$ $I$ $I$ $I$ $I$                                                                                                    |
|                                                          |                                                                                                    |
|                                                          |                                                                                                    |
|                                                          | Path: p Words:0                                                                                                    |
|                                                          |                                                                                                    |
|                                                          | OPTIONS                                                                                                    |
|                                                          | Allowing partial credit will give a percentage of the total points if the answer includes at least one of the specified answer phrases but none of the specified interrogatives. Allow Partial Credit |
|                                                          | INTERROGATIVES                                                                                                    |
|                                                          | Enter one or more correct interrogatives that must be included in the answer to indicate that the answer is in the form of a question.                                                                |
|                                                          | Number of 4  TINErrogatives                                                                                                    |
|                                                          | Interrogative 1 Who Remove                                                                                                    |
|                                                          | Interrogative 2 What Remove                                                                                                    |
|                                                          | Interrogative 3 When Remove                                                                                                    |
|                                                          | Interrogative 4 Where Remove                                                                                                    |
|                                                          | ANSWER PHRASES                                                                                                    |
|                                                          | Add answers for all possible correct answer phrases.                                                                                                    |
|                                                          | Number of Answer 1  Phrases                                                                                                    |
|                                                          | * Answer Phrase 1                                                                                                    |
|                                                          |                                                                                                    |
|                                                          | Table of Contents                                                                                                    |

| Short Answer                                                                                                    | Create/Edit Short Answer Question                                                                                                    |
|----------------------------------------------------------------------------------------------------|----------------------------------------------------------------------------------------------------|
| General responses as                                                                                                    | Short Answer questions require students to enter an answer into one or more text boxes. More Help                                                                |
| short answers may be                                                                                                    |                                                                                                    |
| used.                                                                                                    | * Indicates a required field. Cancel Submit and Create Another Submit                                                                                            |
| Additionally, teachers<br>may use this for math<br>problems; students<br>will have the ability to<br>use the math editor to<br>respond. | A protocoles a regulared plea.     QUESTION     Question Title     * Question Text     T T T T Paragraph * Arial * 3 (12p0 * = + * - * * * * * * * * * * * * * * |
|                                                                                                    |                                                                                                    |
|                                                                                                    | <u>Table of Contents</u>                                                                                                    |

| m (n )                                |                                                                                                    |       |
|---------------------------------------|----------------------------------------------------------------------------------------------------|-------|
| True/False                            | Create/Edit True/False Question                                                                                                    |       |
|                                       | A True/False question displays two answer options: true and false. There is no partial credit options for True/False questions. <u>More Help</u>                                                                                                    | 2     |
|                                       | * Indicates a required field. Cancel Submit and Create Another Submit                                                                                                    |       |
|                                       | QUESTION                                                                                                    |       |
|                                       | Question Title                                                                                                    |       |
|                                       | 🔆 Question Text                                                                                                    |       |
|                                       | <b>T T T T</b> Paragraph <b>v</b> Arial <b>v</b> 3 (12pt) <b>v</b> $\vdots$ $\vdots$ $z$ <b>T</b> $\cdot$ $\checkmark$ $\checkmark$ $\checkmark$ $\checkmark$ $\checkmark$ $\checkmark$ $\checkmark$                                                                                                    | :     |
|                                       |                                                                                                    |       |
|                                       | @ Ø I I J <sub>x</sub> • Mashups ▼ ¶      "      "      "      "      "      "      "      "      "      "      "      "      "      "      "      "      "      "      "      "      "      "      "      "      "      "      "      "      "      "      "      "      "      "      "      "      "      "      "      "      "      "      "      "      "      "      "      "      "      "      "      "      "      "      "      "      "      "      "      "      "      "      "      "      "      "      "      "      "      "      "      "      "      "      "      "      "      "      "      "      "      "      "      "      "      "      "      "      "      "      "      "      "      "      "      "      "      "      "      "      "      "      "      "      "      "      "      "      "      "      "      "      "      "      "      "      "      "      "      "      "      "      "      "      "      "      "      "      "      "      "      "      "      "      "      "      "      "      "      "      "      "      "      "      "      "      "      "      "      "      "      "      "      "      "      "      "      "      "      "      "      "      "      "      "      "      "      "      "      "      "      "      "      "      "      "      "      "      "      "      "      "      "      "      "      "      "      "      "      "      "      "      "      "      "      "      "      "      "      "      "      "      "      "      "      "      "      "      "      "      "      "      "      "      "      "      "      "      "      "      "      "      "      "      "      "      "      "      "      "      "      "      "      "      "      "      "      "      "      "      "      "      "      "      "      "      "      "      "      "      "      "      "      "      "      "      "      "      "      "      "      "      "      "      "      "      "      "      "      "      "      "      "      "      "      "      "      "      "      "      "      "      "      "      "      " |       |
|                                       |                                                                                                    |       |
|                                       | Path: p Words:0                                                                                                    | 1.    |
|                                       | OPTIONS                                                                                                    |       |
|                                       | Answer Orientation Vertical                                                                                                    |       |
|                                       | ANSWERS                                                                                                    |       |
|                                       | Answer                                                                                                    |       |
|                                       | Table of Con                                                                                                    | tents |
| · · · · · · · · · · · · · · · · · · · |                                                                                                    |       |

#### TUHSD TECH QUICK GUIDE: Blackboard Learn (Classic) Upload Test Questions (Conversion from Word to Blackboard)

If you have a test already created in Word, you can format the questions so that they can be converted and uploaded onto Blackboard.

1. Open the Word document containing

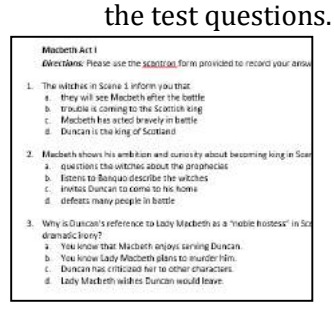

2. Remove any numbers or letter indicators for each question.

The witches in Scene 1
 they will see Macbeth
 trouble is coming to th
 Macbeth has acted bra
 Duncan is the king of S

3. Type the question type code before each question (do not add a space between the code and the first word of the question).

Question Codes:

| MC^<br>MA^ | Multiple<br>choice<br>Multiple | MC^T ne witches in Scene<br>they will see Macbeth afte<br>trouble is coming to the Sc |
|------------|--------------------------------|---------------------------------------------------------------------------------------|
| ESS^       | Essay                          |                                                                                       |
| TF^        | True/False                     |                                                                                       |
| MAT^       | Matching                       |                                                                                       |

 Add an \* asterisk before the correct answer.

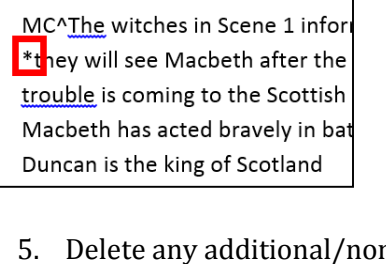

5. Delete any additional/non-question items such as instructions or titles.

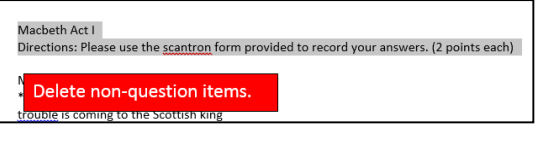

6. Leave a space between each question.

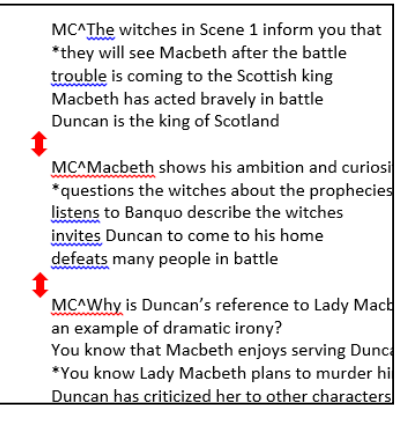

The New York Institute of Technology's information and technology infrastructure department created a <u>conversion tool</u> that is available for its instructors.

 Copy and paste the text from the Word document onto the form on the linked page above.

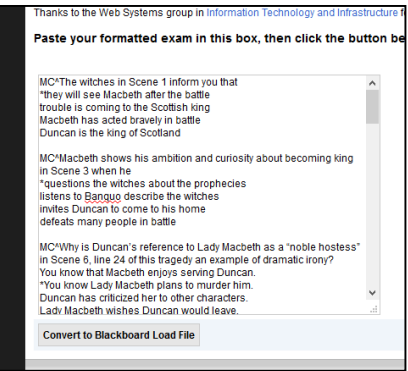

- 8. Click convert to Blackboard Load File.
- Convert to Blackboard Load File
- 9. Save the file in a convenient place for future reference.

| our and the concount of | open.                              |         |
|-------------------------|------------------------------------|---------|
| bisckboard,t            | est.loafflie_14/3499200.brt        |         |
| which i= Test           | Document (1.5 KB)                  |         |
| from: http://v          | www.rytt.edu                       |         |
| What chould Rivelo      | s do with this file?               |         |
| O gen with              | Notepa d (ciefault)                |         |
| · Save file             |                                    |         |
| De Bis gete             | matically for files like this from | now en. |
|                         |                                    |         |
| De Des gete             | matically for files like this from | now an  |

10. Access your class in Blackboard. Click on a content page to add the test.

11. Place cursor over the Assessments link and click on Test.

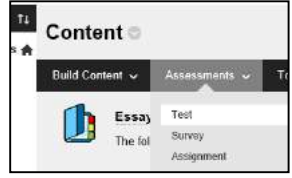

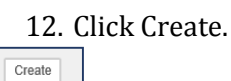

Type the name of the test and any descriptions or instructions.
 Click Submit.

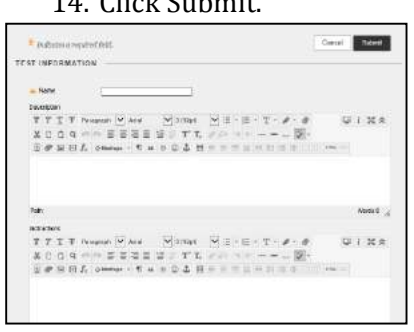

15. Click Upload Questions on the action bar.

| Create Ques | tion 🗸 | Reuse Question 🗸 | Upload Questions |  |
|-------------|--------|------------------|------------------|--|
|             |        |                  |                  |  |
| 16          | . Cli  | ck Browse        |                  |  |
| Browse      |        |                  |                  |  |

17. Locate and select the saved converted file on your computer. Click Open.

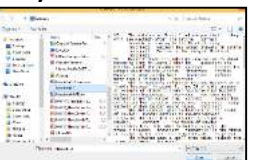

18. Type the point value for each question. This may be edited in the next step.

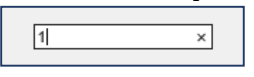

← OK

19. Note all the questions that have been imported. Edit/rearrange as needed.

- 20. Click OK on the bottom of the page to begin assigning the test.
- 21. Select the test title. Click Submit.
  - 22. Select test options/features.

| Test Options                     |                                                          |                                                |         |
|----------------------------------|----------------------------------------------------------|------------------------------------------------|---------|
| Test options control this insite | etione, muthinisty, due duive, jieufansie, exformeren en | and presentation of the two <u>Marse Plain</u> |         |
| ·* Indicator a required          | and.                                                     | Cancel                                         | Suberit |
| TEST INFORMATION                 |                                                          |                                                | -       |
| - Nome                           | Vectorith Acts I & #                                     |                                                |         |
| Choose Color of Name             |                                                          |                                                |         |

### 23. Select the test availability and any feedback options.

| TEST AVAILABILITY                          |            |
|--------------------------------------------|------------|
| Make the link available                    | ⊖ Yes ⊛ No |
| Add a new<br>announcement for this<br>test | ○ Yes ⊚ No |
| Multiple Attempte                          |            |

| 24     | . Click | Submit. |
|--------|---------|---------|
| Cancel | Submit  |         |

25. You will know if a test is active/available to students if the test icon is in color.

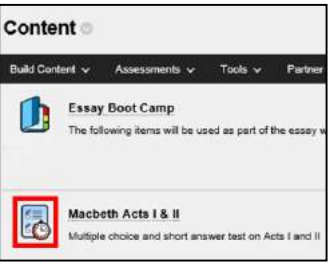

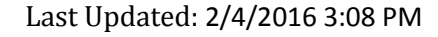

### **Table of Contents**

#### TUHSD TECH QUICK GUIDE: Blackboard Learn (Classic) Force Submit / Clear Test Attempt

| Torte Submit / Clear Test Attempt                                                                                                    |                                                                                                    |
|----------------------------------------------------------------------------------------------------|----------------------------------------------------------------------------------------------------|
| 1. Access the test in <b>Grade Center</b> .                                                                                                    | <ul> <li>Grade Center</li> <li>Needs Grading</li> <li>Full Grade Center</li> <li>Assignments</li> <li>Tests</li> </ul>                                                                                                    |
| 2. Access the assignment menu for the submitted work. Click on the attempt to force submit or clear the attempt.                                                            | Ethan Frome                                                                                                    |
| <ol> <li>Click on Test Information. Click<br/>Submit Attempt.<br/>To clear the attempt so that a student<br/>may resubmit his/her work, click<br/>Clear Attempt.</li> </ol> | Image: Status       In Progress       Submit Attempt         Attempt Score       - out of 9 points       Started Date       10/5/15 8:17 AM         Access Log       Submitted Date       10/5/15 8:17 AM       Access Log         Submitted Date       10/5/15 8:17 AM       Access Log         Submitted Date       10/5/15 8:17 AM       Clear Attempt         Clear Attempt       Clear Attempt       Click Clear Attempt to         Edit Test       Edit Test       Click Edit Test to make char         Instructions       Started Date       Started Date |
| 4. Click <b>OK.</b>                                                                                                    | Message from webpage       ×         Submit this attempt on behalf of the student? This action is final and cannot be undone.       OK                                                                                                    |
|                                                                                                    | Cancel                                                                                                    |

#### TUHSD TECH QUICK GUIDE: Blackboard Learn (Classic) Create Assignments

| Within a content area page, place the     | Assessments 🗸 Tools                                                                                                    |
|-------------------------------------------|----------------------------------------------------------------------------------------------------|
| cursor over <b>Assessments</b> and select |                                                                                                    |
| Assignment                                | Test                                                                                                    |
| inosigninent.                             |                                                                                                    |
|                                           | Survey                                                                                                    |
|                                           | Assignment                                                                                                    |
|                                           | Self and Peer Assessment                                                                                                    |
|                                           | Mobile Compatible Test                                                                                                    |
| Type the name of the assignment and the   | ASSIGNMENT INFORMATION                                                                                                    |
| instructions.                             | W Name and Color     Essay: "Letter from Birmingham Jain     ■      Black                                                                                                    |
|                                           | Instructions                                                                                                    |
|                                           | For the toolbar, press ALI+F10 (PC) or ALI+FN+F10 (Mac).                                                                                                    |
|                                           | Ϫ D Ď Q ₩9 @ Ξ Ξ Ξ Ξ Ξ Ξ Ξ Ξ Τ΄ Τ, ϑ ὄ ₩ \$* Ŭ ♥·                                                                                                    |
|                                           | 🕑 🖉 🔛 🗊 $f_x$ * Mashups - ¶ 44 © 🙄 🤹 🌐 🖽 🖽 🖽 🖽 🖽 🖽 🖽 📰 🗰 🗰 🗰                                                                                                    |
|                                           | Your essay should be no longer than two pages in length. It must be type-written in MLA format and saved/submitted in digital form. This is an assessment. I am looking for what you know about style, rhetoric, theme, and the historical         |
|                                           | background of each author.                                                                                                    |
|                                           | Path: p » span Words:132 //                                                                                                    |
| Upload files if necessary.                | ASSIGNMENT FILES                                                                                                    |
|                                           |                                                                                                    |
|                                           | Attach File Browse My Computer Browse Content Collection                                                                                                    |
|                                           |                                                                                                    |
| Set a due date and time.                  |                                                                                                    |
|                                           | DUE DATES                                                                                                    |
|                                           |                                                                                                    |
|                                           | Submissions are accepted after this date, but are marked Late.                                                                                                    |
|                                           | Due Date                                                                                                    |
|                                           | Enter dates as mm/dd/yyyy. Time may be entered in any increment.                                                                                                    |
| Set the total number of points possible.  | GRADING                                                                                                    |
| Add/Create a rubric                       |                                                                                                    |
|                                           | * Points Possible                                                                                                    |
| Click on links for additional options     | Associated Rubrics Add Rubric *                                                                                                    |
| Click off miks for additional options.    | Name Type Date Last Edited Show Rubric to Students                                                                                                    |
|                                           | Submission Details                                                                                                    |
|                                           | Sumiissimi Detalis                                                                                                    |
|                                           | Grading Options                                                                                                    |
|                                           | Display of Grades                                                                                                    |
| Submission Details                        | Submission Details                                                                                                    |
| In this section teachers may ass          | right the worls                                                                                                    |
| time and the section, teachers filley ass | SIGNI LIE WUIK advent for the assignment if may be necessary to provide these students with an overall grade for the assignment.                                                                                                    |
| type.                                     | Assignment Type 👘 Individual Submission<br>💿 Croup Submission                                                                                                    |
|                                           | PortSilon Submitsion<br>Selecting this option will require aducted to submit a portfolio as a response to this apagriment                                                                                                    |
| Allow for number of attempts              | Number of Ablempts Engle Ablempt *                                                                                                    |
| Enable plagianism tool / Sofa Ass         | Plaglarism Todis Check submissions for plaglarism using SafeAssign                                                                                                    |
| Enable plagiarism tool / SafeAss          | SIBII. SateAssign any supports English/Jarguage automotions. See Blackboard Heip for more details.<br>If SeleAssign is enabled with Annymisus Grading, SateAssign Originality Reports will be inditen from                                         |
|                                           | Travainaria unit innormative caratring to distuibute Headoway. Stackandi may stall be atale to see<br>SaleAabign Originality. Paporta depending on the state of the "Allow students to were SaleAabign<br>originality regort for their attention". |
|                                           | Allow students to view Safekssign originality report for their attempts                                                                                                    |
|                                           | Exclude submissions from the institutional and Global References Databases                                                                                                    |

| Grading Options:                                            |                       | Grading Options                                                                                                    |  |  |  |  |
|-------------------------------------------------------------|-----------------------|----------------------------------------------------------------------------------------------------|--|--|--|--|
| Set anonymous or delegated grading                          |                       | You can choose to hide student names from submission attempts during grading, making them anonymous. You can<br>also choose to delegate grading to multiple graders. Each grader provides esparate grades, feetback and nate to<br>adudent. Users with the sublin to reconcile graders any revew all the grades given to a submission and set the official<br>grade for the attempt. By default, feachers have reconciling abilities. |  |  |  |  |
|                                                             |                       | Enable Delegated Grading     Delegate grading records bit fee to one or incre additional grader.                                                                                                    |  |  |  |  |
| Display of Grades                                           |                       | Display of Grades                                                                                                    |  |  |  |  |
|                                                             |                       | Grades must be entered using the format selected for Primary display. Gradee display in this format in both the Grade<br>Center and My Grades. The decondery display option is shown in the Grade Center only.                                                                                                    |  |  |  |  |
| Determine how grades are displaced center and for students. | ayed in grade         | Display grade as Primary Becondary<br>Score and Becondary<br>(displayed in Chade Canter only)                                                                                                    |  |  |  |  |
|                                                             |                       | (a) Include In Grade Center grading calculations<br>Scores on anonymously graded assignments will not be included in column calculations until the submissions are no longer<br>anonymous.                                                                                                    |  |  |  |  |
|                                                             |                       | Show to students in My Grades                                                                                                    |  |  |  |  |
|                                                             |                       |                                                                                                    |  |  |  |  |
|                                                             |                       | Show Statistics (average and median) for this item to Students in My Grades                                                                                                    |  |  |  |  |
| Set the availability of the assignment.                     | AVAILABILITY -        |                                                                                                    |  |  |  |  |
| Cliple <b>Carbon it</b> and an finish ad                    | Make the Assign       | ment Available                                                                                                    |  |  |  |  |
| Click <b>Submit</b> when finished.                          | This assignment can   | nnot be made available until it is assigned to an individual or group of students.                                                                                                    |  |  |  |  |
|                                                             |                       |                                                                                                    |  |  |  |  |
|                                                             | Limit Availability    | 🗆 Display After 🔄 📓 🔄 🚱                                                                                                    |  |  |  |  |
|                                                             |                       | Enter dates as mm/dd/yyyy. Time may be entered in any increment.                                                                                                    |  |  |  |  |
|                                                             |                       | 📄 Display Until                                                                                                    |  |  |  |  |
|                                                             |                       | Enter dates as mm/dd/yyyy. Time may be entered in any increment.                                                                                                    |  |  |  |  |
|                                                             |                       |                                                                                                    |  |  |  |  |
|                                                             | Track Number of       | Views                                                                                                    |  |  |  |  |
|                                                             |                       |                                                                                                    |  |  |  |  |
|                                                             |                       |                                                                                                    |  |  |  |  |
|                                                             | Click Submit to finis | sh. Click Cancel to quit without saving changes.                                                                                                    |  |  |  |  |
|                                                             |                       | Cancel Submit                                                                                                    |  |  |  |  |
|                                                             |                       | Table of Contents                                                                                                    |  |  |  |  |

#### TUHSD TECH QUICK GUIDE: Blackboard Learn (Classic) SafeAssign Plagiarism Tool

| Teachers may create an assignment tha plagiarism checker.                                   | t includes a                                      | Content 🔿                                                                                                    |
|---------------------------------------------------------------------------------------------|---------------------------------------------------|----------------------------------------------------------------------------------------------------|
| 1. Select Assignment from the Ass<br>the content area page.                                 | essments menu in                                  | Build Content Assessments Tools                                                                                                    |
| 2. Create an assignment as you no                                                           | rmally would.                                     | Assignment<br>Self and Peer Assessment<br>Mobile Compatible Test                                                                                                    |
| 3. Under the Grading section,                                                               | GRADING                                           |                                                                                                    |
| click on Submission Details.                                                                |                                                   |                                                                                                    |
|                                                                                             |                                                   |                                                                                                    |
| 4. Select the assignment type.                                                              | Associated Rubrics                                | Add Rubric *                                                                                                    |
| 5. Select the number of allowed attempts.                                                   | Submission Details                                | Name Type Date Last Edited Snow Rubric to Students                                                                                                    |
| Note: <i>If you would like students to be</i><br><i>able to resubmit their work, select</i> | If any students are en<br>attempt for this assign | rolled in more than one group receiving the same assignment they will submit more than one<br>ament. It may be necessary to provide these students with an overall grade for the assignment.                                                                                                    |
| more than a single attempt.                                                                 | Assignment Type                                   | Individual Submission                                                                                                    |
| Number of Attempts Single Attempt •                                                         |                                                   | Group Submission                                                                                                    |
| Plagiarism Tools Unlimited Attempts                                                         |                                                   | <ul> <li>Portfolio Submission</li> <li>Selecting this option will require students to submit a portfolio as a response to this assignment</li> </ul>                                                                                                    |
| Select "Check submissions for                                                               | Number of Attempts                                | Single Attempt                                                                                                    |
| plagiarism using SafeAssign" to enable                                                      | Plagiarism Tools                                  | Check submissions for plagiarism using SafeAssign                                                                                                    |
| the plagiarism checker.                                                                     |                                                   | SateAssign only supports English-language submissions. See Blackboard Help for more<br>details.                                                                                                    |
| Select any additional options.                                                              |                                                   | If SafeAssign is enabled with Anonymous Grading, SafeAssign Originality Reports will be<br>hidden from Teachers until Anonymous Grading is disabled. However, Students may still be<br>able to see SafeAssign Originality Reports depending on the state of the "Allow students to<br>view SafeAssign originality report for their attempts" setting. |
|                                                                                             |                                                   | Allow students to view SafeAssign originality report for their attempts                                                                                                    |
|                                                                                             |                                                   | Exclude submissions from the Institutional and Global References Databases                                                                                                    |
|                                                                                             | Note: If you selec                                | t "Exclude submissions from the Institutional and Global                                                                                                    |
|                                                                                             | References Datal                                  | pases," this will prevent student work from being                                                                                                    |
| Students should unload their assignment                                                     | <u>included when th</u><br>nt Teacher will ac     | re program searches for plagarism in the future.                                                                                                    |
|                                                                                             |                                                   | Table of Contents                                                                                                    |

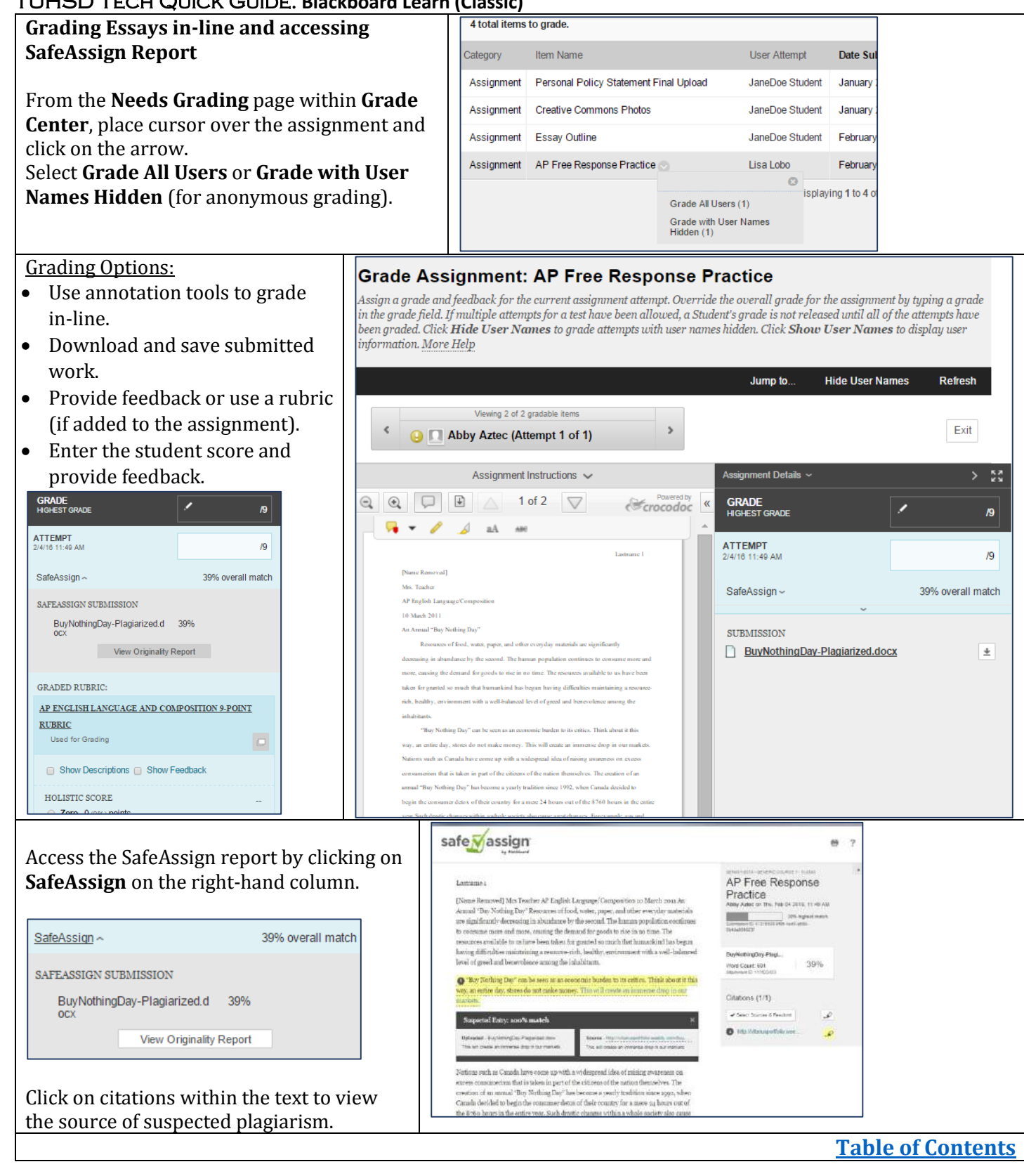

#### TUHSD TECH QUICK GUIDE: Blackboard Learn (Classic) Self and Peer Assessment

| 1. Within a content area<br>page, select Self and Peer<br>Assessment from the<br>Assessments menu.                                                                                                    | Content       Assessments       Tools         Ruid Centert       Assessments       Tools         Diment       Stroky       Asymmetit         Safarao Deer Assestment       Mobile Computable Text                                                                                                    |
|----------------------------------------------------------------------------------------------------|----------------------------------------------------------------------------------------------------|
| 2. Create a new assessment.                                                                                                    | CREATE NEW OR IMPORT Create a new assessment or import a previously exported assessment. New or Import New O Import                                                                                                    |
| 3. Type the name and<br>instructions for the peer<br>assessment.                                                                                                    | ASSESSMENT INFORMATION         Provide a name, instructions for the assessment, and dates for the submission process. Submission dates must be before evaluation dates.         ** Name         Instructions         For the toolbar, press ALT+F10 (PC) or ALT+FN+F10 (Mac).         T       T         T       T         ©       ©         ©       ©         Path: p       Words 9                                                                                                    |
| <ul> <li>4. Select start and end<br/>dates.</li> <li>Note: An end date for<br/>assignment submission is<br/>important to ensure that the<br/>program collects and assigns<br/>peer evaluations<br/>annropriately.</li> </ul> | Submission Dates       Start Date       02/03/2016       10:06 AM       Start Date         Enter dates as mm/dd/yyyy. Time may be entered in any increment.         End Date       02/10/2016       10:06 AM       Start Date         Enter dates as mm/dd/yyyy. Time may be entered in any increment.         End Date       02/10/2016       10:06 AM       Start Date         Enter dates as mm/dd/yyyy. Time may be entered in any increment.                                                                                                    |
| 5. Set Self and Peer<br>Evaluation options by<br>entering a time frame<br>occurring after the<br>submission end date and<br>enabling other features.                                                                         | SELF AND PEER EVALUATION OPTIONS         Evaluation dates must be after submission dates. Anonymous evaluation hides the names of the submitters and the evaluators. Evaluation results can optionally be shown to the user who submitted the assessment, but if the evaluation is anonymous, submitters will not see evaluators' names. Specify the number of submissions each evaluator should evaluate. Submissions will be distributed among evaluators based on this number. Specify 0 submissions to evaluate if this assessment is only for self evaluation.         Evaluation Dates       Start Date       02/10/2016       Image: 10:06 AM       Image: 2000 Bit Content in the image: 2000 Bit Content in the image: 2000 Bit Conte |
|                                                                                                    | Evaluation<br>Allow Self Evaluation • Yes • No<br>Show Evaluation Results • Yes • No<br>to Submitter<br>* Number of 2<br>Submissions to<br>Evaluate                                                                                                    |

| 6. Add any additional    | OPTIONS                                                                                                    |
|--------------------------|----------------------------------------------------------------------------------------------------|
| options.                 |                                                                                                    |
| -                        | Date restrictions and availability apply to the content item. They are not tied to the dates for the submission and evaluation processes.                                                                                          |
|                          | Make the assessment                                                                                                    |
|                          | Track number of views                                                                                                    |
|                          | Choose date restrictions Display After 02/03/2016 III 10:06 AM                                                                                                    |
|                          | Display Until 02/04/2016                                                                                                    |
| 7. Click Submit when     | Enter dates as mm/dd/yyyy. Time may be entered in any increment.                                                                                                    |
| minshed.                 | Click Submit to proceed. Click Cancel to go back                                                                                                    |
|                          | Cancel Submit                                                                                                    |
| 8. Click Create Question | Assessment Canvas                                                                                                    |
| within the Assessment    | Add and edit the questions to be responded to during the submission process for this assessment. Evaluation criteria can                                                                                                    |
| Canvas to add the        | be added to each question, and this criteria will only be visible during the evaluation process for this assessment.                                                                                                    |
| assignment instructions  | Create Question Search for Questions Preview V                                                                                                    |
| submission               |                                                                                                    |
|                          | Add Question                                                                                                    |
|                          |                                                                                                    |
|                          | * Indicates a required field. Cancel Submit                                                                                                    |
|                          |                                                                                                    |
|                          | ASSESSMENT INFORMATION                                                                                                    |
|                          | Assessment Name Huckleberry Finn                                                                                                    |
|                          |                                                                                                    |
|                          |                                                                                                    |
|                          | * Question Text                                                                                                    |
| 9 Type the question      | <b>T T T T Paragraph</b> $\star$ Arial $\star$ 3 (12pt) $\star$ $\equiv$ $\star$ $\equiv$ $\star$ $=$ $=$ $\star$ $=$ $=$ $=$ $=$ $=$ $=$ $=$ $=$ $=$ $=$                                                                          |
| y. Type the question.    | 0 0 1 1 4 1 1 1 1 1 1 1 1 1 1 1 1 1 1 1                                                                                                    |
|                          |                                                                                                    |
|                          |                                                                                                    |
|                          |                                                                                                    |
|                          | Path: p Words:0                                                                                                    |
| 10. Type a response as a | MODEL RESPONSE                                                                                                    |
| model that peers may     | MODEL RESI ONSE                                                                                                    |
| use to help them fairly  | Providing a model response is optional. It allows evaluators to compare the responses in the submissions to an<br>examples response. The model response can be mode qualitable at any time, but it will plue be visible during the |
| evaluate the work they   | evaluation process, after the submission process has ended.                                                                                                    |
| are assigned to review.  | Model Response                                                                                                    |
|                          | TTTT Paragraph * Arial * 3 (12pt) * = * = * T * * * * • * • • • • • • • • • • • •                                                                                                    |
|                          |                                                                                                    |
| 11. Click Submit.        |                                                                                                    |
|                          |                                                                                                    |
|                          |                                                                                                    |
|                          | Path: p Words:0 "                                                                                                    |
|                          | Available                                                                                                    |
|                          |                                                                                                    |

| 12. Add any additional questions within th<br>Assessment Canyas                                                                                                    | ne ← OK                                                                                                    |
|----------------------------------------------------------------------------------------------------|----------------------------------------------------------------------------------------------------|
| 13. Click OK when finished.                                                                                                    |                                                                                                    |
| 14. Click OK again.                                                                                                    | Edit: Huckleberry Finn Assessment Canvas View and edit assessment questions and evaluation oriteria. Preview the submission page or the evaluation page for the assessment. Properties Edit the properties, instructions, availability, and evaluation options. Export Assessment Export this assessment as a file that can be reased and shared. |
| 15. For each question, click Criteria from within the question menu.                                                                                                    | Question 1       Huckleberry F       Edit       Write an essay       Criteria                                                                                                    |
| <ul> <li>16. Click Create Criteria.</li> <li>17. Type the criteria that the evaluator<br/>will use to review his/her peer's<br/>response to the question.</li> <li>18. Add points possible and select<br/>feedback option.</li> <li>19. Click Submit.</li> </ul> | Create Criteria       Word Count Cri         Add Criteria <ul> <li>* Indicates a required field.</li> <li>Cancel Submit</li> <li>CRITERIA INFORMATION</li> <li>* Criteria</li> <li>* Criteria</li> <li>* Criteria</li> <li>* T T Paragraph * Arial * 3 (12pt) * F * * * * * * * * * * * * * * * * *</li></ul>                                     |

| Accessing Self and Peer Assess                                                                                                    | ment                | CLASS MANA                           | GEMENT                          |               |                                |                        |                   |           |
|----------------------------------------------------------------------------------------------------|---------------------|--------------------------------------|---------------------------------|---------------|--------------------------------|------------------------|-------------------|-----------|
| Results                                                                                                    |                     | <ul> <li>Control Panel</li> </ul>    |                                 |               |                                |                        |                   |           |
| 1 The set of the set of the set o | less the second     | <ul> <li>Content Collecti</li> </ul> | on $\rightarrow$                |               |                                |                        |                   |           |
| 1. To view submissions, eva                                                                                                    | aluations,          | <ul> <li>Class Tools</li> </ul>      |                                 |               |                                |                        |                   |           |
| and results for Self/Peer                                                                                                    |                     | Achievements<br>Announcements        |                                 | Se            | If and P                       | eer As                 | sessme            | ent       |
| evaluations, click on <b>Clas</b>                                                                                                    | ss Tools            | Blackboard Coll                      | laborate                        |               | in and i                       |                        | 50551II           |           |
| within Class Manageme                                                                                                    | nt.                 | Blogs<br>Class Calendar              |                                 |               |                                |                        |                   |           |
|                                                                                                    |                     | Class Message                        | s                               |               |                                |                        |                   |           |
| 2. Select Self and Peer Ass                                                                                                    | essment.            | Contacts                             |                                 | N             | Name 🛆                         |                        | Description       |           |
|                                                                                                    |                     | Date Manageme                        | ent                             |               |                                |                        |                   |           |
| 3. Click the arrow beside th                                                                                                    | e                   | Glossary                             | ra                              |               | Huckleberry Fir                | nn Essay and<br>ent    | Click on the      | e assignm |
| assessment title to view i                                                                                                    | more                | Journals<br>Mobile Competi           | ble Test List                   |               |                                |                        |                   | 8         |
| options.                                                                                                    |                     | Rubrics                              | DIE TEST LIST                   |               | Letter to the Ed               | tor View Si            | ubmissions        |           |
| -                                                                                                    |                     | SafeAssign<br>Self and Peer A        | ssessment                       |               | Review                         | View Ev                | valuations        |           |
|                                                                                                    |                     | Send Email                           | Socoment                        |               |                                | View R                 | esults            |           |
| View Submission:                                                                                                    |                     | Out of did of one                    |                                 |               |                                |                        | Complet           |           |
| Click on a student's name                                                                                                    | bmissions           |                                      |                                 |               |                                |                        |                   |           |
| to view his/her                                                                                                    |                     |                                      |                                 |               |                                |                        |                   |           |
| submission.                                                                                                    |                     |                                      |                                 |               |                                |                        |                   |           |
|                                                                                                    | Assessment          | Huckleberry Finn Essay               | and Peer Assessm                | ent           |                                |                        |                   |           |
|                                                                                                    | Submission Dates    | February 4, 2016 7:42:00             | AM until February               | 4, 2016 8:0   | 02:00 AM                       |                        |                   |           |
|                                                                                                    | Evaluation Dates    | February 4, 2016 8:03:00             | AM until February               | 18, 2016 7    | :42:00 AM                      |                        |                   |           |
| c                                                                                                    | Completed           | Name 🛆                               | ι                               | Jsername      | Quest                          | on Responses           |                   |           |
|                                                                                                    | Completed           | Aztec, Abby                          | s                               | tudent5678    | 89 1 of 1                      |                        |                   |           |
|                                                                                                    | Completed           | Doe, John                            | s                               | tudent234     | 56 1 of 1                      |                        |                   |           |
|                                                                                                    | Completed           | Lobo, Lisa                           | s                               | tudent4567    | 78 1 of 1                      |                        |                   |           |
|                                                                                                    | Completed           | Student, JaneDoe                     | s                               | tudent1234    | 45 1 of 1                      |                        |                   |           |
|                                                                                                    | 😋 Completed         | Wolverine, William                   | S                               | tudent3456    | 6 1 of 1                       |                        |                   |           |
|                                                                                                    |                     |                                      |                                 | Displa        | aying <b>1</b> to 5 of 5 items | Show All E             | dit Paging        |           |
| View Evaluation:                                                                                                    | npleted Evaluator a | S Evaluator<br>Username              | Submissi<br>Evaluated           | ions<br>d     | Percentages P                  | pints Average          | Evaluated<br>Self |           |
| Click on the arrow beside the student's name to                                                                                                    | Aztec, Abby         | student56789                         | Abby Azt<br>John Doe<br>JaneDoe | ec<br>Student | 100% 1<br>88% 1<br>94% 1       | №18 94%<br>№18<br>7/18 | Completed         |           |
| view his/her evaluation.                                                                                                    | ec, Abby 💿 🛛 stud   | lent56789                            |                                 |               |                                |                        |                   |           |
| · /                                                                                                    |                     | 0                                    |                                 |               |                                |                        |                   |           |
|                                                                                                    | View Evalua         | ation                                |                                 |               |                                |                        |                   |           |
| Doe,                                                                                                    | Download E          | Evaluation                           |                                 |               |                                |                        |                   |           |

| Evaluations will appear by | Submission: Joh                                                                                                    | n Doe(student23456                        | j)             |                       |                       |                 |                   |            |  |
|----------------------------|----------------------------------------------------------------------------------------------------|-------------------------------------------|----------------|-----------------------|-----------------------|-----------------|-------------------|------------|--|
| evaluator on the screen.   | Question 1                                                                                                    | Question 1                                |                |                       |                       |                 |                   |            |  |
|                            | Write an ess                                                                                                    |                                           |                |                       |                       |                 |                   |            |  |
|                            | <ol> <li>This novel is also a satire on human weaknesses. What human traits does he satirize? Give examples for each.</li> <li>Appearance versus reality is a major theme in the novel. Using specifics from the book, discuss this very prevalent theme.</li> <li>How would you defend <i>Huckleberry Finn</i> against charges of being a racist novel?</li> <li><i>Huckleberry Finn</i> has been called the "Great American Novel." However, it is the sixth most frequently banned book in the United States. Discuss why this masterpiece is banned mostly in Christian academies</li> </ol> |                                           |                |                       |                       |                 |                   |            |  |
|                            | and bla                                                                                                    | and black institutions.                   |                |                       |                       |                 |                   |            |  |
|                            | ductory para<br>ntroductory<br>dea.<br>IDEAS.                                                                                                    | agraph.<br>paragraph tha                  | t specifically |                       |                       |                 |                   |            |  |
|                            |                                                                                                    | Points Allo                               | cated          | Points Po             | ossible               | Feedbac         | k to Learner      |            |  |
|                            | Criteria 1:                                                                                                    | 3                                         |                | 3                     |                       | None            |                   |            |  |
|                            | Criteria 2:                                                                                                    | 5                                         |                | 5                     |                       | None            |                   |            |  |
|                            | Criteria 3:                                                                                                    | 4                                         |                | 5                     |                       | None            |                   |            |  |
|                            | Criteria 4:                                                                                                    | 4                                         |                | 5                     |                       | None            |                   |            |  |
| View Results:              | Results                                                                                                    |                                           |                |                       |                       |                 |                   |            |  |
| The view results screen    | Cand Danutta ta                                                                                                    |                                           |                |                       |                       |                 |                   |            |  |
| illustrates the evaluation | Send Results to                                                                                                    | Send Results to Grade Center Download All |                |                       |                       |                 |                   |            |  |
| student.                   | Assessment     Huckleberry Finn Essay and Peer Assessment       Submission Dates     February 4, 2016 7:42:00 AM until February 4, 2016 8:02:00 AM       Evaluation Dates     February 4, 2016 8:03:00 AM until February 18, 2016 7:42:00 AM                                                                                                    |                                           |                |                       |                       |                 |                   |            |  |
|                            | Update the points possible for the column in the Grade Center when sending results                                                                                                    |                                           |                |                       |                       |                 |                   |            |  |
|                            | Evaluated                                                                                                    | Name 🛆                                    | Username       | Average<br>Percentage | Average<br>Score      | Results<br>Sent | Evaluated<br>Self | Evaluators |  |
|                            | ✓ In<br>Progress                                                                                                    | Aztec, Abby                               | student56789   | 100%                  | 18/18                 | No              | 🤣 Completed       | 0 of 2     |  |
|                            | ✓ In<br>Progress                                                                                                    | Doe, John                                 | student23456   | 89%                   | 16/18                 | No              | 🙁 Not<br>Started  | 1 of 2     |  |
|                            | O Not<br>Started                                                                                                    | Lobo, Lisa                                | student45678   | -                     | -                     | No              | Started           | 0 of 2     |  |
|                            | ✓ In<br>Progress                                                                                                    | Student, JaneDoe                          | student12345   | 94%                   | 17/18                 | No              | 8 Not<br>Started  | 1 of 2     |  |
|                            | Started                                                                                                    | Wolverine, William                        | student3456    | -                     | -                     | No              | Started           | 0 of 2     |  |
|                            |                                                                                                    |                                           |                |                       | Displaying <b>1</b> t | o 5 of 5 items  | Show All Ed       | lit Paging |  |
|                            |                                                                                                    |                                           |                |                       |                       |                 |                   | ← OK       |  |

| Click on the student name to see individual results.      | View Single Re                                                                                                    | sult                                                                                                    |                                                                                                    |      |
|-----------------------------------------------------------|----------------------------------------------------------------------------------------------------|----------------------------------------------------------------------------------------------------|----------------------------------------------------------------------------------------------------|------|
|                                                           | Submitter Name<br>Assessment Name<br>Average Percentage<br>Average Points                                                                                      | Abby Aztec (student56789)<br>Huckleberry Finn Essay and Peer Ass<br>100%<br>18/18                                                                                 | sessment                                                                                                    |      |
|                                                           | Evaluator Name: Abl                                                                                                    | by Aztec (student56789)                                                                                                    |                                                                                                    |      |
|                                                           |                                                                                                    | Points Allocated                                                                                                    | Feedback to Learner                                                                                                    |      |
|                                                           | Question 1 Criteria 1                                                                                                    | 3/ 3                                                                                                    | Yes I followed all three rules here.                                                                                                    |      |
|                                                           | Question 1 Criteria 2                                                                                                    | 5/ 5                                                                                                    | Yes I did.                                                                                                    |      |
|                                                           | Question 1 Criteria 3                                                                                                    | 5/ 5                                                                                                    | Yes I did.                                                                                                    |      |
|                                                           | Question 1 Criteria 4                                                                                                    | 5/ 5                                                                                                    | None                                                                                                    |      |
|                                                           | Evaluator Name: Jan                                                                                                    | eDoe Student (student12345)                                                                                                    |                                                                                                    |      |
|                                                           |                                                                                                    | Points Allocated                                                                                                    | Feedback to Learner                                                                                                    |      |
|                                                           | Question 1 Criteria 1                                                                                                    | 0/ 3                                                                                                    | None                                                                                                    |      |
|                                                           | Question 1 Criteria 2                                                                                                    | 0/ 5                                                                                                    | None                                                                                                    |      |
|                                                           | Question 1 Criteria 3                                                                                                    | 0/ 5                                                                                                    | None                                                                                                    |      |
|                                                           | Question 1 Criteria 4                                                                                                    | 0/ 5                                                                                                    | None                                                                                                    |      |
|                                                           | Evaluator Name: Lisa                                                                                                    | a Lobo (student45678)                                                                                                    |                                                                                                    |      |
|                                                           |                                                                                                    | Points Allocated                                                                                                    | Feedback to Learner                                                                                                    |      |
|                                                           | Question 1 Criteria 1                                                                                                    | 0/ 3                                                                                                    | None                                                                                                    |      |
|                                                           | Question 1 Criteria 2                                                                                                    | 0/ 5                                                                                                    | None                                                                                                    |      |
|                                                           | Question 1 Criteria 3                                                                                                    | 0/ 5                                                                                                    | None                                                                                                    |      |
|                                                           | Question 1 Criteria 4                                                                                                    | 0/ 5                                                                                                    | None                                                                                                    |      |
|                                                           |                                                                                                    |                                                                                                    |                                                                                                    |      |
|                                                           |                                                                                                    |                                                                                                    | ← OK                                                                                                    |      |
| -Or to view submitted                                     | Grade Center :                                                                                                    | Full Grade Center ©                                                                                                    |                                                                                                    |      |
| <b>work-</b><br>Go to Grade Center > Full<br>Grade Center | When screen reader mode<br>making it easier to navigat<br><b>Details</b> . When screen read<br>click the cell, type the grad<br>Grade Center. <u>More Help</u> | is on, the Grade Center data appears<br>te using the keyboard. To enter a gra<br>der mode is off, you can type a grade<br>le value, and press the Enter key to si | s in a simplified grid. You cannot freeze columns or edit inline,<br>ade, access a cell's contextual menu and click <b>View Grade</b><br>e directly in a cell on the Grade Center page. To enter a grade:<br>ubmit. Use the arrow keys or the tab key to navigate through the |      |
| Click on Filter within the                                | Create Column Crea                                                                                                    | ate Calculated Column v Manag                                                                                                    | no v Bonoto v                                                                                                    |      |
| Action Bar.                                               | Create Column Crea                                                                                                    |                                                                                                    |                                                                                                    |      |
| Under Categories, select                                  | Current View: Full Grade C                                                                                                    | enter 🔲 Category: All Categori                                                                                                    | ies Status: All Statuses                                                                                                    |      |
| that column.                                              | → Move To Top E                                                                                                    | mail Discussio                                                                                                    | on out Position Order: To Descending                                                                                                    |      |
|                                                           | Grade Information Bar<br>Last Name Fin<br>Suggs PreviewUser Ta                                                                                                 | rst Name OER Tex<br>ra Text                                                                                                    | Peer the Et C Letter to the Et Huckleberry Fill                                                                                                    |      |
|                                                           |                                                                                                    |                                                                                                    | Table of Conte                                                                                                    | ents |

#### TUHSD TECH QUICK GUIDE: Blackboard Learn (Classic) Student View of Self and Peer Assessments

| When the assessment is made available, students will     | No. Hushisham Firm France and Pass Assessment                                                                                                    |
|----------------------------------------------------------|----------------------------------------------------------------------------------------------------|
| see the link and description on the content area page in | Click on the assignment link to access further instructions                                                                                                    |
| which it was placed.                                     | onex on the assignment link to access rurater instructions.                                                                                                    |
|                                                          | Submission dates: February 04, 2016 07:42:00 AM to February 04, 2016 08:30:00 AM<br>Evaluation dates: February 04, 2016 08:35:00 AM to February 18, 2016 07:42:00 AM                                                                                    |
| Students will click on the title link or on              | >>View/Complete Assessment                                                                                                    |
| ">>View/Complete Assessment" to begin.                   |                                                                                                    |
| They will first complete the assessment by clicking on   | Take Assessment: Huckleberry Finn Essay and Peer Assessment                                                                                                    |
| the question. In this example, the student will click on |                                                                                                    |
| Question 1.                                              | Assessment Name Huckleberry Finn Essay and Peer Assessment                                                                                                    |
|                                                          | Instructions Click on the assignment link to access further instructions.                                                                                                    |
|                                                          | Self evaluate your own assessment submission<br>Submission February 4, 2016 7:42:00 AM until February 4, 2016 8:30:00 AM                                                                                                    |
|                                                          | Evaluation February 4, 2016 8:35:00 AM until February 18, 2016 7:42:00 AM                                                                                                    |
|                                                          | Question 1                                                                                                    |
|                                                          | Write an essay about ONE of the following topics.                                                                                                    |
|                                                          | <ol> <li>This novel is also a satire on human weaknesses. What human traits does he satirize? Give examples<br/>for each.</li> <li>Appearance versus reality is a major theme in the novel. Using specifics from the book, discuss this very</li> </ol> |
|                                                          | prevalent theme. 3. How would you defend <i>Huckleberry Phn</i> against charges of being a racist novel? 4. How would you defend <i>Huckleberry Phn</i> against charges of being a racist novel?                                                        |
|                                                          | * Intersecting that has been called the Orean American rover. Introduction in the shaft most inequality<br>banned book in the United States. Discuss why this masterpiece is banned mostly in Christian<br>academies and black institutions.            |
|                                                          | Be sure that you:                                                                                                    |
|                                                          | <ul> <li>Include the name of the author and novel in the introductory paragraph.</li> <li>Underline the title of the novel.</li> </ul>                                                                                                    |
|                                                          | <ul> <li>Include a specific thesis statement at the end of the introductory paragraph that<br/>specifically states what your essay will prove.</li> <li>Do NOT use "I" or "you."</li> </ul>                                                             |
|                                                          | <ul> <li>Use several specific examples to support each main idea.</li> <li>Do NOT simply summarize the story. EXPLAIN YOUR IDEAS.</li> </ul>                                                                                                    |
|                                                          | Status: Net Completed                                                                                                    |
|                                                          |                                                                                                    |
| Students may type their response or attach a file as     | Response: Question 1                                                                                                    |
| their submission by clicking "Browse My Computer."       |                                                                                                    |
| They must click Submit when finished and will be         | Cancel Submit                                                                                                    |
| returned to the main assessment screen.                  | QUESTION                                                                                                    |
|                                                          | Write an essay about <b>ONE</b> of the following topics.                                                                                                    |
| They should click OK when done.                          | <ol> <li>This novel is also a satire on human weaknesses. What human traits does he satirize? Give<br/>examples for each.</li> </ol>                                                                                                    |
| ← OK                                                     | <ol><li>Appearance versus reality is a major theme in the novel. Using specifics from the book, discuss this<br/>very prevalent theme.</li></ol>                                                                                                    |
|                                                          | <ol> <li>How would you defend Huckleberry Finn against charges of being a racist novel?</li> <li>Huckleberry Finn has been called the "Great American Novel." However, it is the sixth most</li> </ol>                                                  |
|                                                          | RESPONSE                                                                                                    |
|                                                          |                                                                                                    |
|                                                          | Response<br>TTT Arial ▼ 3 (12pt) ▼ T - E - E - ♥ - Ø ▷ ♥ ♥ ■ € 22 ♥                                                                                                    |
|                                                          |                                                                                                    |
|                                                          |                                                                                                    |
|                                                          | Tom Works 7                                                                                                    |
|                                                          | Attach File Browner No Commune Descence Conclude Catacitica                                                                                                    |
|                                                          | Brakeli W Calibria Stoke Valiant Concon                                                                                                    |
| When the evaluation time frame is opened, students       | Essays                                                                                                    |
| will click on the assessment link again.                 |                                                                                                    |
|                                                          | Huckleberry Finn Essay and Peer Assessment                                                                                                    |
|                                                          | Click on the assignment link to access further instructions.                                                                                                    |
|                                                          | Submission dates: February 04, 2016 07:42:00 AM to February 04, 2016 08:02:00 AM<br>Evaluation dates: February 04, 2016 08:03:00 AM to February 18, 2016 07:42:00 AM                                                                                    |
|                                                          | >>View/Complete Assessment                                                                                                    |
|                                                          |                                                                                                    |
| They will be assigned work to evaluate according to the  | Evaluations                                                                                                    |
| options selected by the teacher.                         | Click on a name below to begin an evaluation. The names may be anonymous. Evaluations can be modified or reviewed<br>until the end date for evaluation.                                                                                                 |
|                                                          | Name         Status         Points Allocated           Abby Aztec         Not Started         0/18                                                                                                    |
| To begin, the student must click on the name or user.    | User 1 Not Started 0/18<br>User 2 Not Started 0/18                                                                                                    |
|                                                          |                                                                                                    |

| He/She will give feedback and points for the given                                                                                                    | Model Response                            | Model Response                                                                                                    |
|----------------------------------------------------------------------------------------------------|-------------------------------------------|----------------------------------------------------------------------------------------------------|
| criteria                                                                                                    | Question Points                           | 0/18 points                                                                                                    |
| criteria.<br>If there are more criteria to rate, the student will click<br><b>Save and Next Criteria</b> .<br><b>Save and Next Criteria</b><br>There is a <b>Criteria Completion Status</b> section so<br>students know how many must be completed.<br>When finished, the student must click <b>Submit</b> . | Question Points<br>Submission<br>Criteria | O/18 points          Colonel Sherburn's Arkansas Address         Speeches are perhaps the most influential forms of relaying information that have been utilized throughout history. Whether they are longwinded or straight to the point, the second person point of view involves the listener and shows that the speaker directly desires to notify him/her about what is being         Criteria Completion Status         1       2       3       4         Criteria 1         Did the author of this paper:       • include the name of the author and novel in the introductory paragraph?         • underline the title of the novel?       • ovid the use of personal pronouns such as "t" or "you"?         Criteria worth 0 to 3 points.       Feedback to Learner         Discusser:       • points |
|                                                                                                    |                                           | Points possible: 3 0                                                                                                    |
|                                                                                                    |                                           | Save and Next Criteria                                                                                                    |
|                                                                                                    |                                           |                                                                                                    |
|                                                                                                    |                                           | Cancel Submit                                                                                                    |
| Students may view their progress on the overall task as                                                                                                    | Evaluations                               |                                                                                                    |
| they may through the progress on the overall task as                                                                                                    | Click on a name below                     | to begin an evaluation. The names may be anonymous. Evaluations can be modified or reviewed                                                                                                    |
| they move through the process.                                                                                                    | until the end date for e                  | waluation.                                                                                                    |
|                                                                                                    | Abby Arter                                | Status Points Allocated                                                                                                    |
| To go back to the main content area screen they can                                                                                                    | User 1                                    | Completed 16/18                                                                                                    |
| i bow                                                                                                    | User 2                                    | Not Started 0/18                                                                                                    |
| click <b>UK</b> .                                                                                                    | 32000.000                                 |                                                                                                    |
| ← OK                                                                                                    |                                           |                                                                                                    |
|                                                                                                    |                                           | Table of Contents                                                                                                    |
|                                                                                                    |                                           |                                                                                                    |

#### TUHSD TECH QUICK GUIDE: Blackboard Learn (Classic) Adaptive Release

Adaptive Release allows teachers to present content (resources, assessments, discussions) according to specific rules/criteria. Setting Adaptive Release may be done with already created content or as the teacher is building lessons and units.

| Place the cursor over the content title                                                                                                    | Criterion options:                                                                                                    |
|----------------------------------------------------------------------------------------------------|----------------------------------------------------------------------------------------------------|
| and click on the arrow.<br>Select <b>Adaptive Release</b> .                                                                                                    | Prompt Analysis         Attached Files:       A         Understand what you       Edit         Adaptive Release         Adaptive Release:         Adaptive Release:         Adapt                                                                                                    |
| • DATE: Set a time frame for availability                                                                                                    | Setting a Date criterion for this item will restrict the dates and times of the visibility of this item.         Choose Date       Display After         Enter dates as mm/dd/yyyy. Time may be entered in any increment.         Display Until       Image: Comparison of the comparison of the comparison |
| MEMBERSHIP: Restrict content to<br>specific users/students                                                                                                    | This content item is visible to all users until a Membership criterion is created. Users must be specified in the Username list or must be in a selected Group.         Username         Browse         Enter one or more Username values or click Browse to Search. Separate multiple Username values with commas.                                                                                                    |
| GRADE CENTER ITEM: Make item<br>available once a graded item is<br>completed and/or additional<br>requirements are competed.                                                                    | This content item is visible to all users until a Grade criterion is created. Possible points for a Grade Center grade or calculated column are listed in brackets beside the column name. The score entered must be numeric.         Select a Grade Center       None         Item       •         Select Condition       •         User has at least one attempt for this item         An attempt is recorded in the Grade Center when the user submits a Test, Survey, or         Assignment, or when a grade is entered or edited.         Score       Percent Less than or equal to         Score       Percent Between                                                                                                    |
| <ul> <li>REVIEW STATUS: Make item<br/>available only if a certain content<br/>item has been reviewed/marked<br/>as reviewed.</li> </ul>                                                         | This content item is visible to all users until a Review Status criterion is created. Selecting an item will permit users to mark that item as reviewed.         Select an item         Browse                                                                                                    |
| Click <b>Submit</b> when finished.                                                                                                    | Cancel Submit                                                                                                    |
| Items on adaptive release will have an<br>indicator below their title.<br>Note: <i>Students will not see adaptive</i><br><i>release items until they meet the specified</i><br><i>criteria.</i> | Digital Citizenship         Enabled:       Adaptive Release         Click on the discussion title and select Create Thread to read the promp         person should respond independently and then discuss your responses         List three ways you can immediately promote and implement digital cit                                                                                                    |
|                                                                                                    | <u>Table of Contents</u>                                                                                                    |

#### TUHSD TECH QUICK GUIDE: Blackboard Learn (Classic) Copy Class Assignments, Rubrics, and Tests Using the Copy Class Option

This is a workaround for copying assignments, rubrics, and tests from one class to another within Blackboard Learn. Copying a class may also copy other class attributes, including class title.

- 1. To copy an already-created assignment, rubric, or test within Blackboard, enter the class from which you would like to copy the items.
- 2. Next, locate the **Class Management** panel within the course that contains the test to be exported and select Packages and Utilities.

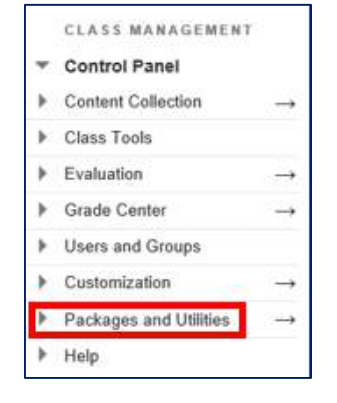

3. Select **Class Copy** from the list.

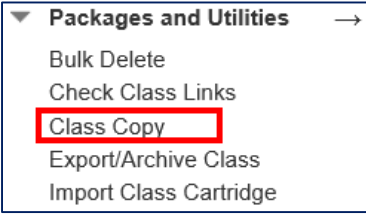

- 4. Locate the **Select Copy Type** section and select Copy Class Materials into an Existing Class. Copy Class Materials into a New Class Copy Class Materials into an Existing Class COPY Class with Osers (Exact Copy) 5. Click Browse beside the **Destination** Class ID section. Destination Class ID Browse ... 6. Select the class to which you wish to copy the content. VIUSSES Search by: O Class ID O Teacher O Name Created in Last: 
  All Classes 
  Month Class ID Class Name O EdTech01 EdTech Cohort 1 Ed ech02 EdTech Cohort 2 C EdTech9915 Technology to Enhar 7. Scroll down the page and click Submit. Cancel Submit 8. Locate the **Content Areas** section within the page and select the area
  - that contains the content to copy.

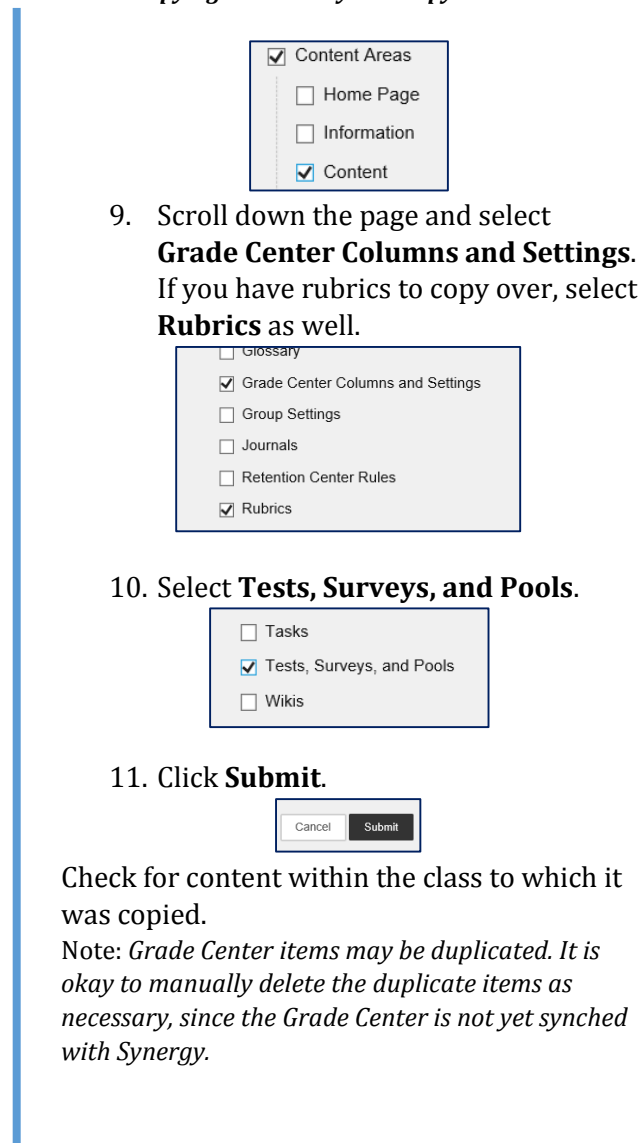

#### Last Updated: 2/4/2016 3:08 PM

### **Table of Contents**

## TUHSD TECH QUICK GUIDE: Blackboard Learn (Classic) Export/Import Tests

This is a workaround for copying tests from one class to another within Blackboard Learn.

1. To copy an already-created test within Blackboard, first locate the class ID to which you would like to copy the test. This is located within the Classes page.

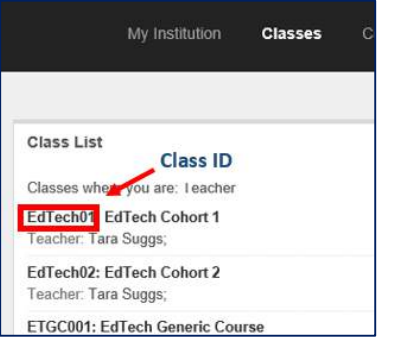

2. Next, locate the **Class Management** panel within the course that contains the test to be exported.

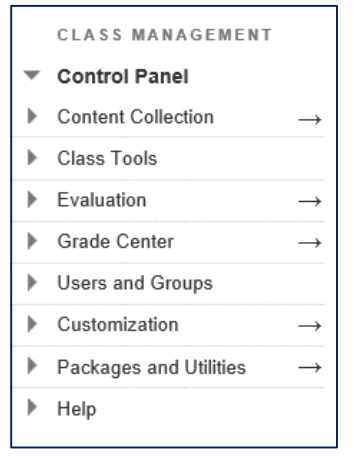

- 3. Select the **Class Tools** category and click Tests, Surveys, and Pools. Class Tools Achievements Announcements Blackboard Collaborate Blogs **Class Calendar Class Messages** Class Portfolios Commercial Content Tools Contacts **Date Management Discussion Board** Glossary Journals Mobile Compatible Test List Rubrics SafeAssign Self and Peer Assessment Send Email Set Grade Center Due Dates Tasks Tests, Surveys, and Pools Wikis
  - 4. Click **Tests**.

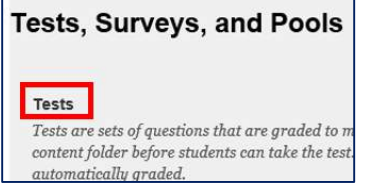

5. Locate the test you wish to copy. Click on the chevron. To access the menu options. Click **Export to Content Collection**.

| DSLR BASIC CAMERA FUNCTIONS                                         | D No                                                     |  |  |  |  |  |
|---------------------------------------------------------------------|----------------------------------------------------------|--|--|--|--|--|
| DSLR BASIC CAMERA FUNCTIONS                                         | Edit                                                     |  |  |  |  |  |
| Ethan Frome                                                         | Export to Local Computer<br>Export to Content Collection |  |  |  |  |  |
| HISTORY OF PHOTOGRAPHY                                              |                                                          |  |  |  |  |  |
| HISTORY OF PHOTOGRAPHY                                              | Copy<br>Delete                                           |  |  |  |  |  |
| 6. Click <b>B</b>                                                   | rowse.                                                   |  |  |  |  |  |
| PORT TEST                                                           |                                                          |  |  |  |  |  |
| PORT TEST<br>Export a Test to the Content Collection<br>destination | m. Enter the Content Collection                          |  |  |  |  |  |

 Click this arrow and select the Class ID (from step 1) to which you will copy the test.

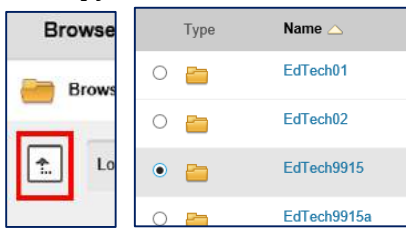

8. Scroll down the page and click **Submit**.

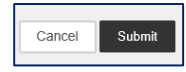

9. Note the status on the top of the page.

Successful export to the following destination in the Content Collection: /courses/EdTech9915

#### Last Updated: 2/4/2016 3:08 PM

- 10. Select the class to which you exported the test.
- 11. Select the **Class Tools** category and click **Tests**, **Surveys**, and **Pools**.

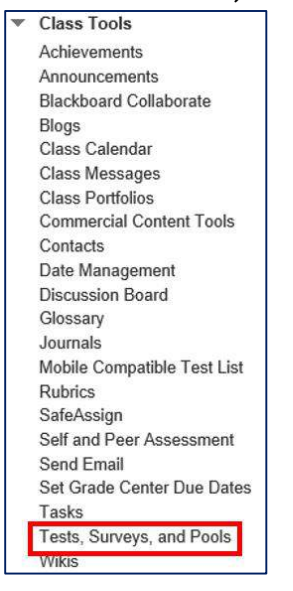

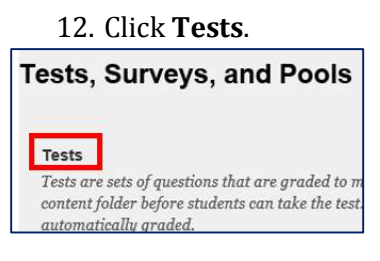

13. Within the action bar, click on **Import Test**.

| ans of assessing st |
|---------------------|
| Import Test         |
|                     |

#### 14. Select Browse **Content Collection**.

| FEST IMPORT              |                    |                           |
|--------------------------|--------------------|---------------------------|
| Click Browse to locate a | file to import.    |                           |
| Attach File              | Browse My Computer | Browse Content Collection |

## 15. Select the test to be imported. Scroll down and click **Submit**.

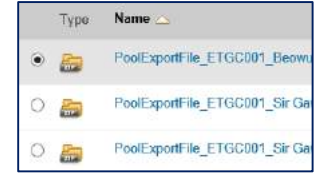

- 16. Click Submit on the test import page.
- 17. Once the import in complete, click on the content area to add the test.

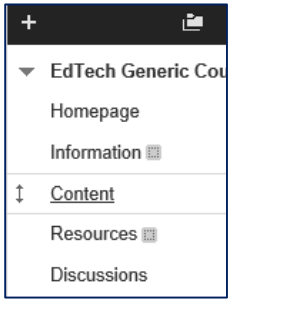

18. Select **Assessments** from the action bar and click **Test**.

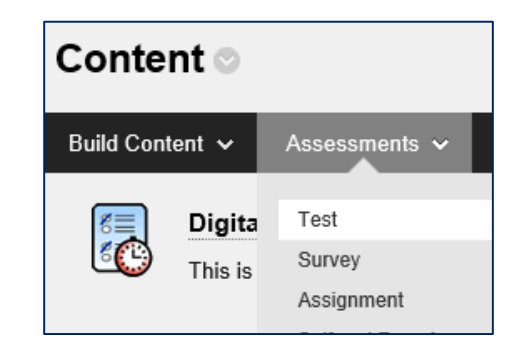

## 19. Locate and select the imported test from the list. Click **Submit**.

| Create a new test or s | elect an existing test to deploy.                                                                                                    |        |
|------------------------|----------------------------------------------------------------------------------------------------|--------|
| Create a New Test      | Create                                                                                                    |        |
| Add an Existing Test   | - Select Test Below -<br>vcvg<br>Test<br>Math Example<br>DSLR BASIC CAMERA FUNCTIONS<br>HISTORY OF PHOTOGRAPHY<br>DSLR BASIC CAMERA FUNCTIONS<br>HISTORY OF PHOTOGRAPHY<br>vcvg<br>vcvg | ^<br>~ |

20. Complete the form to assign the test to the class.

Repeat the process to add the test to other classes.

#### **Grading and Providing Feedback**

Here are several ways to grade assignments and discussions within Blackboard.

#### **Grading Discussions**

1. Access the discussion you wish to grade by clicking on the discussion link or the discussion post within a content area.

Discussions

#### 2. Click on the discussion title.

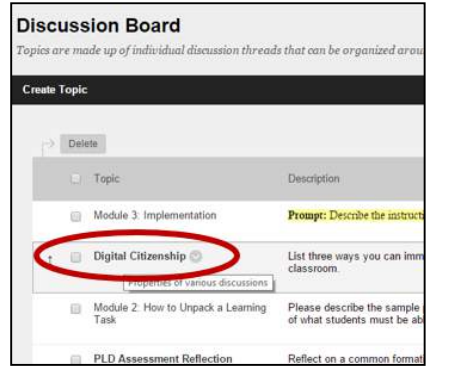

#### 3. Click on **Grade Discussion Topic**.

| <b>Topi</b><br>Organize<br>the care | <b>c:  </b><br>t Toj<br>t at t | Digital Citi:<br>ole Threads on this<br>he top of each colu | <b>zenship</b><br>page and apply settings to several or all th<br>mn. <u>More Help</u> |
|-------------------------------------|--------------------------------|-------------------------------------------------------------|----------------------------------------------------------------------------------------|
| Create                              | Thre                           | ad Grade Disc                                               | sussion Topic Subscribe                                                                |
| P                                   | Th                             | ead Actions C                                               | ollect Deleta                                                                          |
|                                     | ٠                              | Date 🤝                                                      | Thread                                                                                 |
| 8                                   |                                | 1/22/16 1:19 PM                                             | Prompt Response                                                                        |
| 0                                   |                                | 1/21/16 10:11 AM                                            | Digital Citizenship                                                                    |
| 0                                   |                                | 1/13/16 5:56 PM                                             | Digital Citizenship                                                                    |

4. Click **Grade** beside the student/participant's name.

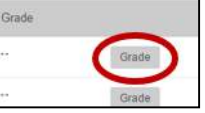

5. In this view you may read the post, reply to it, or send an email directly to the student/participant.

| 1   | Reeds Topic year for a set Topic of the construction of the Topic matrix with each or to the Topic matrix with each or topic of the topic of the topic of topic of the topic of topic of the topic of topic of the topic of topic of to | iorrow Miccoffee  |       |
|-----|----------------------------------------------------------------------------------------------------|-------------------|-------|
| P.S | a having                                                                                                    |                   | 1944  |
| 54  | the presidential Orier a Gaussian                                                                                                    | Tax thinks +      | 2.25  |
|     | hanned and hanne                                                                                                    | · 0. •            |       |
|     | Mar.                                                                                                    | UNASE TATION      |       |
| 1   | America California Constitute amonto 2000 (10.000)<br>terre California Constitute America America (10.000)                                                                                                    | TELENEST IN LEASE |       |
|     | 1.)<br>1.)<br>1.)<br>1.)<br>1.)<br>1.)<br>1.)<br>1.)                                                                                                    |                   |       |
|     | a.<br>Ie                                                                                                    | <i>व</i> 🗟 🔺      |       |
|     | M<br>39                                                                                                    | 17 Million        |       |
|     | 201                                                                                                    | Ganal Sale Dall   | Subst |

6. Notice the grading options on the right side of the screen. You may manually enter the grade and submit feedback.

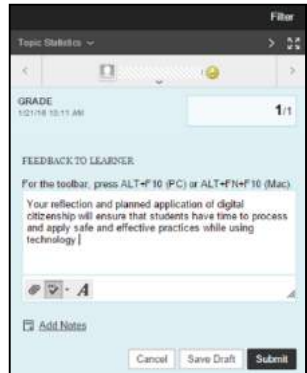

To grade additional posts, click on the arrows below or beside the author's name.

If the discussion is not graded, you may read posts and reply to individual threads or create a separate post to make general comments about what was shared.

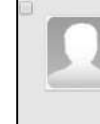

#### Prompt Response

List three ways you can immediately promote and impler

Three ways we can promote digital citizenship in our class

- Increasing student awareness of digital citizenship th medium for information and aid in their learning, bu information. Through this, students can see the bene citizenship.
- The use of digital medium in the classroom in the for classroom; apps are increasingly more accessible to s applications prompts them to be more responsible.
   Modeling ideal digital citizenship behavior - Student
- Modeling ideal digital citizenship behavior Student others even in a classroom setting will translate into

| Reply | Quote | Edit | Delete | Email Author | J |
|-------|-------|------|--------|--------------|---|
|       |       |      |        |              |   |
|       |       |      |        |              | _ |

|     | * h  | afic | ates | a re | quíra  | dfi   | ekt. |       |      |      |     |       |                           |     |    | Ca | incel |         | Si | ave l | Dret | t   | Subm | it  |
|-----|------|------|------|------|--------|-------|------|-------|------|------|-----|-------|---------------------------|-----|----|----|-------|---------|----|-------|------|-----|------|-----|
| + S | ubje | ct   |      |      | RE     | : Pr  | omp  | ot Re | espo | onse |     |       |                           |     |    |    |       |         |    |       |      |     | <br> |     |
| 195 | T    | ere. | 777  | Pa   | canica | nh.   | •    | Aria  |      |      | 3.6 | 113   | (1)                       |     | 12 |    | = 2   | T       | 1  |       |      |     |      | ~   |
|     | -    |      | *    |      | - H    | _     | 1    |       |      |      |     | atabi |                           | 177 |    |    |       | # ( ) ( |    |       | 1    | 4.2 | ~    |     |
| *   | D    | 0    | Q    | 107  | 101    | =     | =    | =     | =    | =    |     | T     | $\mathbf{T}_{\mathbf{x}}$ | a.  |    | •4 | 41.   | -       | -  | 6.4   | 2    | 1.  |      |     |
|     | .00  | 150  | Ð    | 1×   | 01     | tashu | 04   | . 1   | 4    | 0    | 6   | ±.    | Ħ                         | 100 | 展  | 10 |       | -       |    | 1     | 11   |     | HTH. | 055 |

#### Table of Contents

#### TUHSD TECH QUICK GUIDE: Blackboard Learn (Classic) Grade Center and Grading

1. Assignments, discussions, and assessments may be graded via the **Grade Center**, located within the **Class Management** section on the bottom corner of the left column.

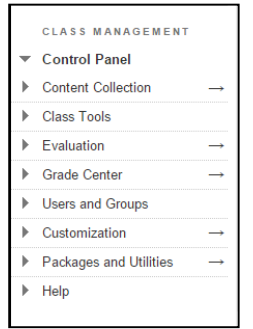

2. Click Grade Center to view options.

Grade Center
 Needs Grading
 Full Grade Center
 Assignments
 Tests

- 3. The **Needs Grading** page displays all submitted assignments that need to be graded.
- 4. Within the Needs Grading page,

teachers may click **Grade All** Grade All

| Needs Grad                       | <mark>ling</mark><br>rempts coady for prodic<br>345 Merry Belg | er men er         | the Awardia Growbing page, 1254                                         | sende all's logis practic and orange | ralady, or circles w. 40% |
|----------------------------------|----------------------------------------------------------------|-------------------|-------------------------------------------------------------------------|--------------------------------------|---------------------------|
| Grade All                        |                                                                |                   |                                                                         |                                      | 10-                       |
| Linepoy Bo<br>Millingetter V III | n<br>Han                                                       | Utor<br>• Citikan | Liters Calcoundous<br>* (Lange Annual III)<br>Littler Annual III (1997) | (10) (10) (10)                       |                           |
| Si sul inut i                    | grule.                                                         |                   |                                                                         |                                      |                           |
|                                  |                                                                |                   |                                                                         |                                      | ALASS AND ALL AND         |
| Delegty                          | Time Name                                                      |                   | The Barry                                                               | Dos Relational                       | Tine Take                 |
| Disastics                        | Digit & Citarrobia                                             |                   | A structure                                                             | Jamen 11, 2010 213, 33 PM            |                           |
| Distant                          | Diji e Citardini                                               |                   | Hardf Lidenza                                                           | Linux (1, 2010 2.10 PC PD            |                           |
| Distance                         | Dist & City with                                               |                   | Visioni Horma                                                           | James 10, 2816 2, 01:00 Per          |                           |
| Inchoice                         | Theirs City and A                                              |                   | Contraction                                                             | Langer 13 (916 21201 Htt             |                           |

5. Use the filter options to grade specific assignments or student work.

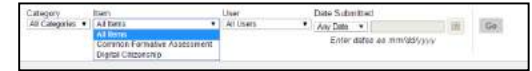

6. The **Full Grade Center** page displays Blackboard's grade book containing student/participate names and grade center items. Teachers may view assignments and tests separately by selecting the respective links below **Full Grade Center**.

| AND REPORTED | 124 M 17 C 200 |             | 24.65 (1995) 24    |               | 1993-1913-0                                                                                                    | 10122-023     | 2001/2011        |                   |
|--------------|----------------|-------------|--------------------|---------------|----------------------------------------------------------------------------------------------------|---------------|------------------|-------------------|
| niColura d   | come taxodated | CILCUI - MA | ng - kyun          | *             |                                                                                                    |               |                  | Filer Wolk Little |
| · Sharining  | (1981)         |             |                    |               |                                                                                                    | Sof Calcine 3 | · (Constitution) | Dete Anna Arg     |
| Lettrent     | (ligth ann     | Ponere I J  | Last Apotes        | Avenue        | · Persiona loca                                                                                                    | - THEN        | Bepte Citores    | Constantione      |
| 79148        | Rates.         | 1000        | Jonuan 13, 2018    | Wilker        | and a state of the state of the | 1.000         |                  | 100000000         |
| /Arses       | REPORT.        |             | Jate an 14, 2018   | /vokcos.      |                                                                                                    |               |                  |                   |
| Meter        | 1010           |             | inenan 11,3018     | <b>Solute</b> |                                                                                                    |               |                  |                   |
| Men.         | Reflected      |             | Jam an 12, 2018    | Aukitta       |                                                                                                    |               | -                |                   |
| Alter:       | (618)          |             | Jack 811, 14, 2278 | Avefalle      |                                                                                                    | 1             | -                | 100               |
| Anna .       | August .       | 6           | 10000111.0208      | Amotor        |                                                                                                    | 141           | 0                | 1                 |
| 48.9111      | Imit           |             | 10(4.00) 11.7078   | 4-10014       |                                                                                                    |               | 9                | 0                 |
| (Armost)     | Eyet           |             |                    | Average       |                                                                                                    |               |                  |                   |
| Bartitié     | 10.61          |             |                    | 1008254       |                                                                                                    |               |                  |                   |
| And the      | Lines.         |             |                    | Autoria .     |                                                                                                    |               |                  |                   |

- 7. The in an assignment grade field indicates a submitted assignment that has not yet been graded.
- To grade the assignment, place the cursor on the assignment field and click on the chevron . Depending on the assignment type, a menu will appear.

| 11                 |   |
|--------------------|---|
| 6.0                |   |
|                    | 0 |
| View Grade Details |   |
| Exempt Grade       |   |
| Attempt 1/13/16 😣  |   |

9. Click Grade Details to view more information about the submitted assignment (in this page, teachers may grade the attempt, clear the attempt, edit the grade, or allow additional attempts).

| Current Grøds:       | Needs Brooking (a) wit of 1 privi-<br>Conto have of an London Allower<br>Data Reve<br>Columbia Counto<br>Marce Allower<br>Marce Allower | Elever)      |                 |           |                                 |           |
|----------------------|----------------------------------------------------------------------------------------------------|--------------|-----------------|-----------|---------------------------------|-----------|
| Margie Westill       | wente Colema Solato Canto M                                                                                                    | di p         |                 |           | Trivis against                  |           |
| Calo Candral         | these indentified per Averagi                                                                                                    | Volum        | I and a descent | Cold at a | A-61-000                        |           |
| 64.12.2016.232.250.0 | ier 15: 1998 3 26:25 789<br>Olively Grading 1                                                                                           | a            |                 |           | (1+1+3-5+1+1)<br>10-14-14-14-14 | 114 (Mar) |
|                      | MORTH REALIZING THE RECTOR TO                                                                                                    | IN ADA TRACK | COLONN MINING   | Total     | 1                               |           |

10. Assignments will appear in the Crocodoc viewer. Teachers may add comments or annotate on the submitted work.

| * ( <u>1175</u>     |                      |                    |  |                         |
|---------------------|----------------------|--------------------|--|-------------------------|
|                     |                      | in production in . |  | Concession in which the |
| Acamerica (State of | NyNyN origi walikawa | - 144 V            |  | 1000.                   |
|                     |                      |                    |  | 1.420                   |

- 11. Enter the grade for the attempt. To add feedback, click on the arrow below the Attempt field.
- 12. To download submitted documents, click on the <sup>⊥</sup> icon.

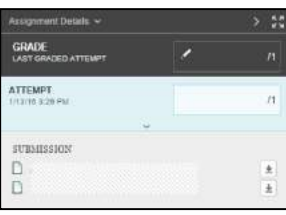

### Table of Contents

#### TUHSD TECH QUICK GUIDE: Blackboard Learn (Classic) Import Packaged Assessments and Resources

This process allows users to import class content from a Bb exported file.

- 1. Access the class to which you wish to import content.
- 2. Locate the **Class Management** section on the bottom of the left column on the class page.
- 3. Click on Packages and Utilities.

Г

4. Select Import Package / View Logs.

| ¥  | Control Panel             |               |
|----|---------------------------|---------------|
|    | oondorr uner              |               |
| ۶. | Content Collection        | $\rightarrow$ |
| ۶  | Class Tools               |               |
| Þ  | Evaluation                | $\rightarrow$ |
| ۲  | Grade Center              | $\rightarrow$ |
| ۲  | Users and Groups          |               |
| ۲  | Customization             | $\rightarrow$ |
| Ŧ  | Packages and Utilities    | $\rightarrow$ |
|    | Bulk Delete               |               |
|    | Check Class Links         |               |
|    | Class Copy                |               |
|    | Export/Archive Class      |               |
|    | Import Class Cartridge    | _             |
|    | Import Package / View Log | gs            |
| 1  | Manage LTI Links          |               |

5. Click Import Package.

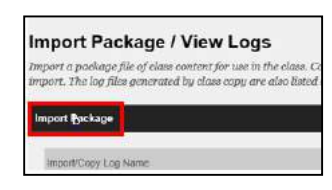

6. Locate the course content on the S: Drive.

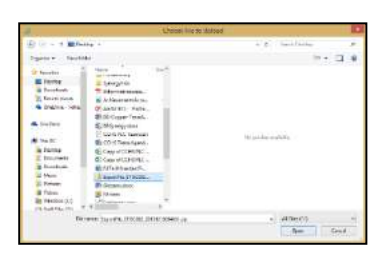

7. Select the type of content to import. For a full course import, click Select All.

| IUT CLASS MATCHIALS                                                                                                    |                                                 |    |
|----------------------------------------------------------------------------------------------------|-------------------------------------------------|----|
| end moterate to accive. To receive a class from on a                                                                                                    | the parage which use much on make warming again | 62 |
| Search Businesses                                                                                                    |                                                 |    |
| 2 Easted Alexes                                                                                                    |                                                 |    |
| A support the set of the text of the Caldwall                                                                                                    |                                                 |    |
| A WORKSHED HIS COLUMN TO A STATE OF A STATE OF A STATE |                                                 |    |
| e mage                                                                                                    |                                                 |    |
| 2 Cancer                                                                                                    |                                                 |    |
| 2 Defasts                                                                                                    |                                                 |    |
| d contat Algonium.                                                                                                    |                                                 |    |
| Z technet stand                                                                                                    |                                                 |    |
| è sociale democratic lor and devict in cost have per                                                                                                    | in applicately                                  |    |
| <ul> <li>Include a net the topics, will ne obstar pools</li> </ul>                                                                                                    |                                                 |    |
| 2 maily                                                                                                    |                                                 |    |
| A finade Cleaner Contention and Settings                                                                                                    |                                                 |    |
| / Second Second                                                                                                    |                                                 |    |
| e nation                                                                                                    |                                                 |    |
| A MORENT COMPLETENCE                                                                                                    |                                                 |    |
| 2 Karne                                                                                                    |                                                 |    |
| 2 simpl                                                                                                    |                                                 |    |
| C coutointe                                                                                                    |                                                 |    |
| S music parts                                                                                                    |                                                 |    |
| T town taken woodd                                                                                                    |                                                 |    |
| C IDEE PRINT ACOM                                                                                                    |                                                 |    |
| C Drates                                                                                                    |                                                 |    |
| 🗋 Language Poeti                                                                                                    |                                                 |    |
| 97 Novigetter Sollings                                                                                                    |                                                 |    |

8. Scroll to the bottom and click Submit.

Cancel

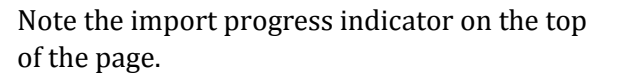

Refresh the page when import is complete.

All imported items links will appear on the bottom of the Quick Links list.

|                        | G Import E |
|------------------------|------------|
| TEMPLATE-Literacy      | * CC Im    |
| Information            |            |
| Course Sessions        | R          |
| Session 1              |            |
| Session 2              |            |
| Session 3              |            |
| Session 4              | 13         |
| Session 5              |            |
| Content<br>Discussions |            |
| Groups                 |            |
| Messages               | R          |
| CC Import              | 6          |
| WebLinks               |            |
| Unit 1                 | 5          |
| Unit 2                 |            |
| Unit 3                 |            |
| Unit 4                 | -          |
| Groups                 | R          |
| Help                   | (L)        |

Submit